# Egenkontroll i BER

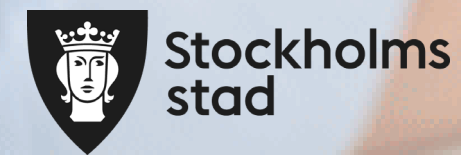

### Innehåll

| Kontaktuppgifter                   | <u>sid 3</u>     |
|------------------------------------|------------------|
| Riktlinjer                         | <u>sid 4</u>     |
| Inloggning i BER                   | <u>sid 5-6</u>   |
| Utföra egenkontroll i BER          | <u>sid 7-21</u>  |
| Söka fram Egenkontroller           | <u>sid 22-33</u> |
| Exportera egenkontroll till Excel  | <u>sid 34-41</u> |
| Nyckeltal                          | <u>sid 42-50</u> |
| Se sammanställningar i Peer Review | <u>sid 51-56</u> |

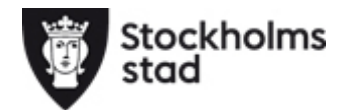

# Kontaktuppgifter

Frågor om egenkontroll Förskoleavdelningen: egenkontroll@edu.stockholm.se Frågor om behörighet till BER Förskoleavdelningen: myndighetsenheten@edu.stockholm.se Frågor om inskrivna barn eller ersättning Enhet för ersättning och skolplikt: resursfordelning.forskolan@edu.stockholm.se Support och felanmälan BER arende@servicecentrum.stockholm.se telefon: 020 83 83 00

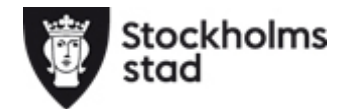

## **Riktlinjer Egenkontroll**

### Riktlinjer för fristående förskola

10.1 Egenkontroll En huvudman ska årligen genomföra den egenkontroll som staden begär och huvudmannen har ansvar för att uppgifterna är korrekta.

Huvudmannen ska kontinuerligt uppdatera uppgifter på sin egen hemsida och i Barn- och elevregistret BER och stadens hemsida (Hitta förskola). Dessa uppdrag utgår från huvudmannens ansvar att lämna uppgifter som behövs för nämndens tillsyn men också för att ge barn och vårdnadshavare möjlighet till insyn, inflytande och samråd över utbildningen. (4 kap. och 26 kap. 7 § skollagen).

https://forskola.stockholm/

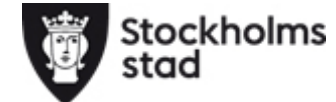

### Logga in i BER (Barn- och elevregistret)

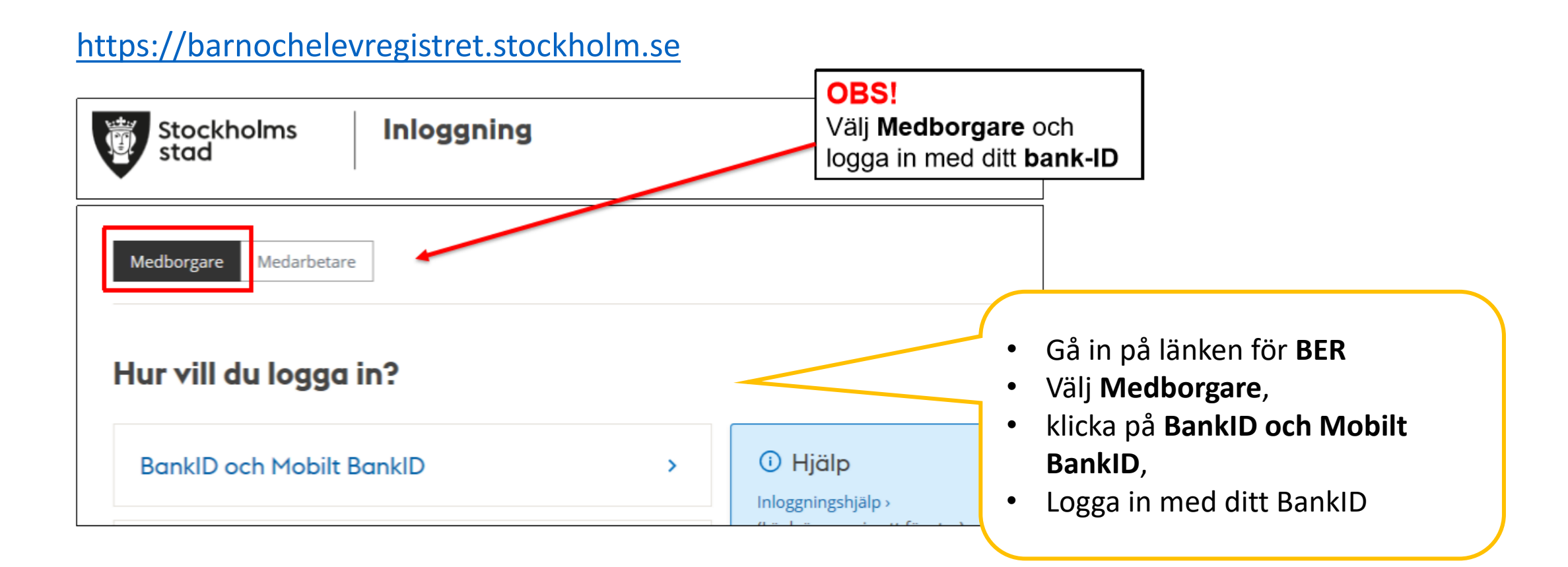

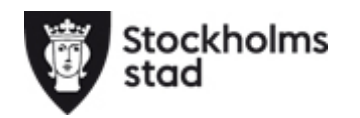

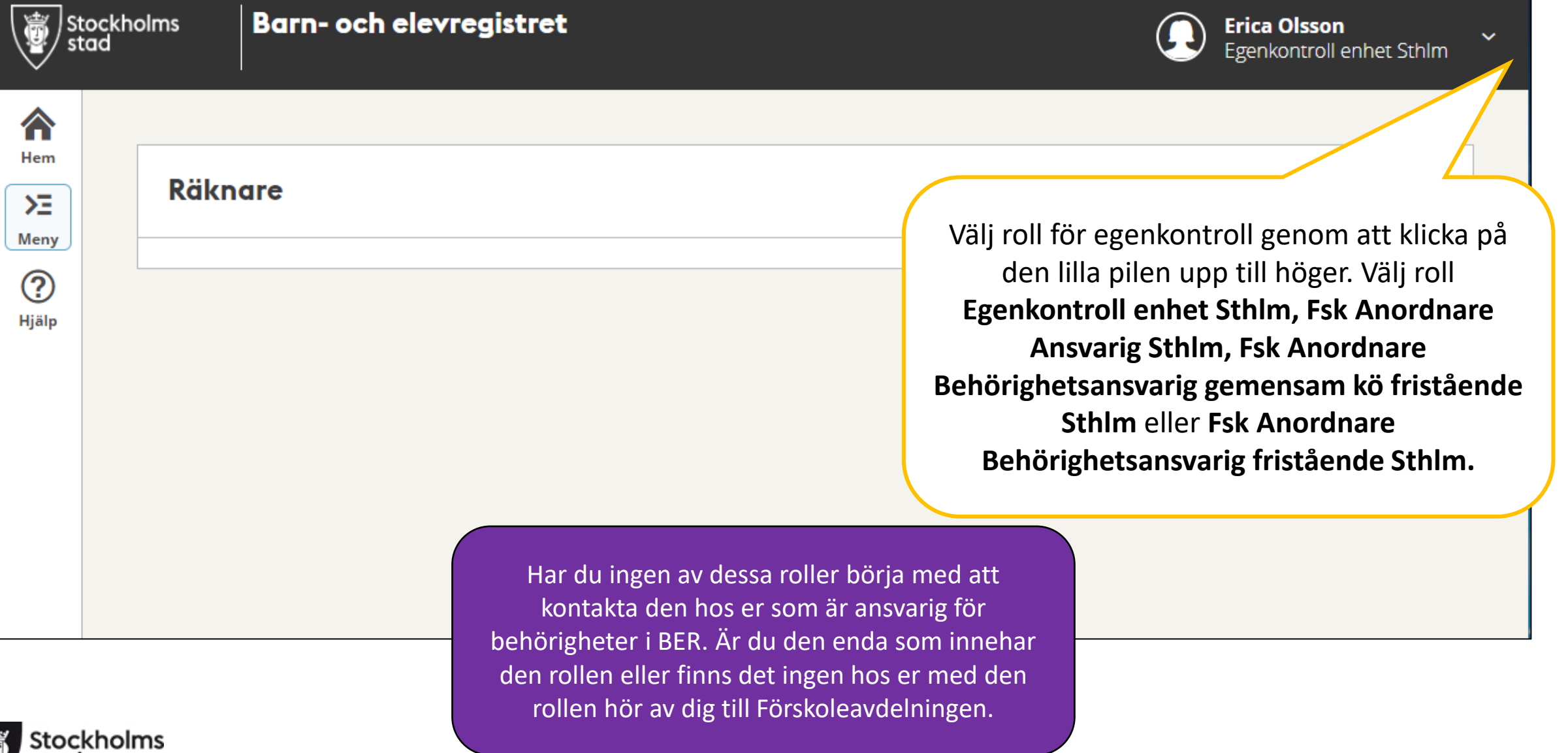

### Utfōra Egenkontroll i BER

Du får ett e-postmeddelande till den e-postadress du angett i BER när det finns en egenkontroll att utföra. Det är därför viktigt att du har rätt epostadress registrerad i BER. *Hur du ändrar e-postadress kan du se i supportguide.* 

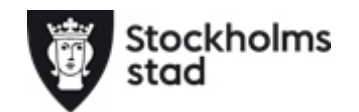

### Registrera personal i BER

Innan du genomför egenkontrollen ska du kontrollera att aktuell personal är registrerad i BER. Det görs via Personal och Anställning. Instruktion finns i supportguide.

Kontrollera gärna också att inskrivna barn stämmer.

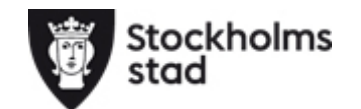

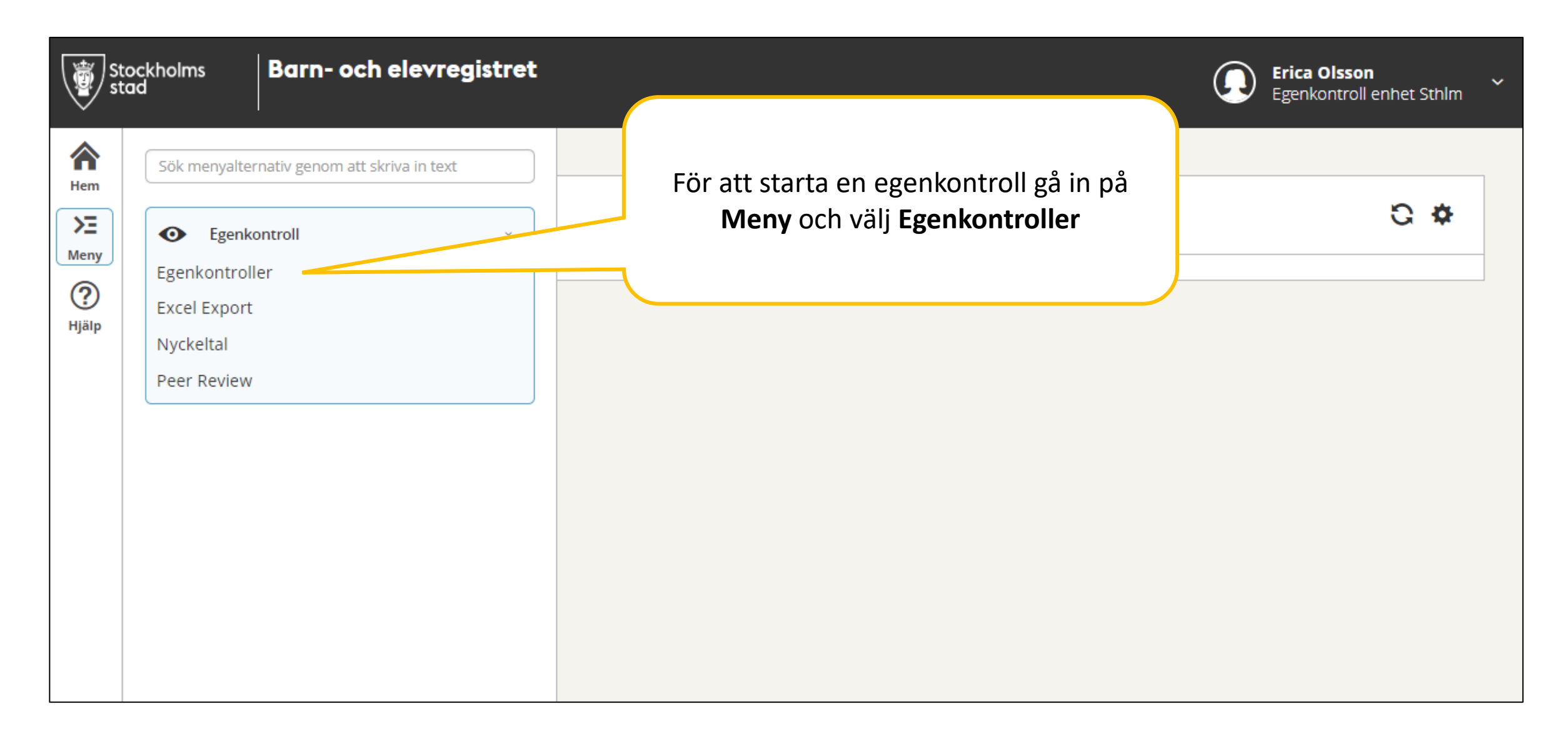

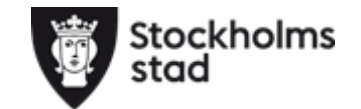

| St st             | ockholms Barn- och elevregistret                                                                                                    |                                                                              | Erica Olsson<br>Egenkontroll enhet Sthlm              |
|-------------------|----------------------------------------------------------------------------------------------------|------------------------------------------------------------------------------|-------------------------------------------------------|
| Hem<br>JE<br>Meny | Egenkontroll Område: Stockholm, Verksamhet: Förskola                                                                                                    | Välj område,<br>verksamhet och den<br>enhet du ska göra<br>egenkontroll för. |                                                       |
| Hjälp             | <ul> <li>✓ Dölj urval</li> <li>Organisation</li> <li>Område</li> <li>Regi</li> <li>Verksamhet</li> <li>Stockholm</li> <li>✓ Enskild</li> <li>✓ Förskola</li> <li>Anordnare</li> </ul> | Enhetsnamn<br>▼ 093747 Förskolan Testförskola (092747) ★ ▼                   | Välj <b>"Planerad"</b> för att se ny<br>egenkontroll. |
|                   | Anordnare  Egenkontroll  Namn Ansvarig handläggare Diarient  Sök Lägg till räknare                                                                                                    | immer Status                                                                 | pörjad Inskickad                                      |

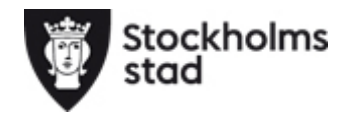

| Sto<br>sta | ckholms <b>Barn- och ele</b><br>d                            | evregistret                           |                     |                    |                        |                    |              |                | <b>Erica Olsso</b><br>Egenkontro | n villenhet Sthlm villen |
|------------|--------------------------------------------------------------|---------------------------------------|---------------------|--------------------|------------------------|--------------------|--------------|----------------|----------------------------------|--------------------------|
| em<br>E    | Egenkontroll                                                 |                                       | Markera of funktion | egenkon<br>Isknapp | trollen o<br>arna, kli | då tänds<br>cka på |              |                |                                  |                          |
| )<br>älp   | Område: Stockholm, Regi: En<br>för manual<br>> Ändra urval   | skild, Verksamhet: För                |                     | Genor              |                        |                    | Egenkontro   | ll förskola te | st                               |                          |
|            | Antal egep <del>kontroller: 1</del><br>Exporter: Genomför Gr | anska                                 |                     |                    |                        |                    |              | 🔻 Re           | nsa filter 🖁 🐇                   | Inställningar            |
|            | Enhet namn                                                   | Namn                                  | Genomförd av        | Publicerad         | Stängning              | Inskickad          | Diarienummer | Ändrad         | Verksamhet                       | Visa                     |
|            | Filtrera                                                     | Filtrera                              | Filtrera            | Filtrera           | Filtrera               | Filtrera           | Filtrera     | Filtrera       | Filtrera                         | Filtrera                 |
|            | 093747 Förskolan Testförsko                                  | la Egenkontroll förskola test för man | ual                 | 2019-06-20         | 2019-10-31             |                    |              | 2019-06-26     | Förskola                         | Visa                     |

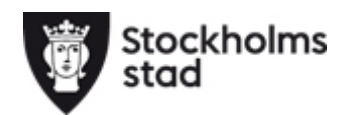

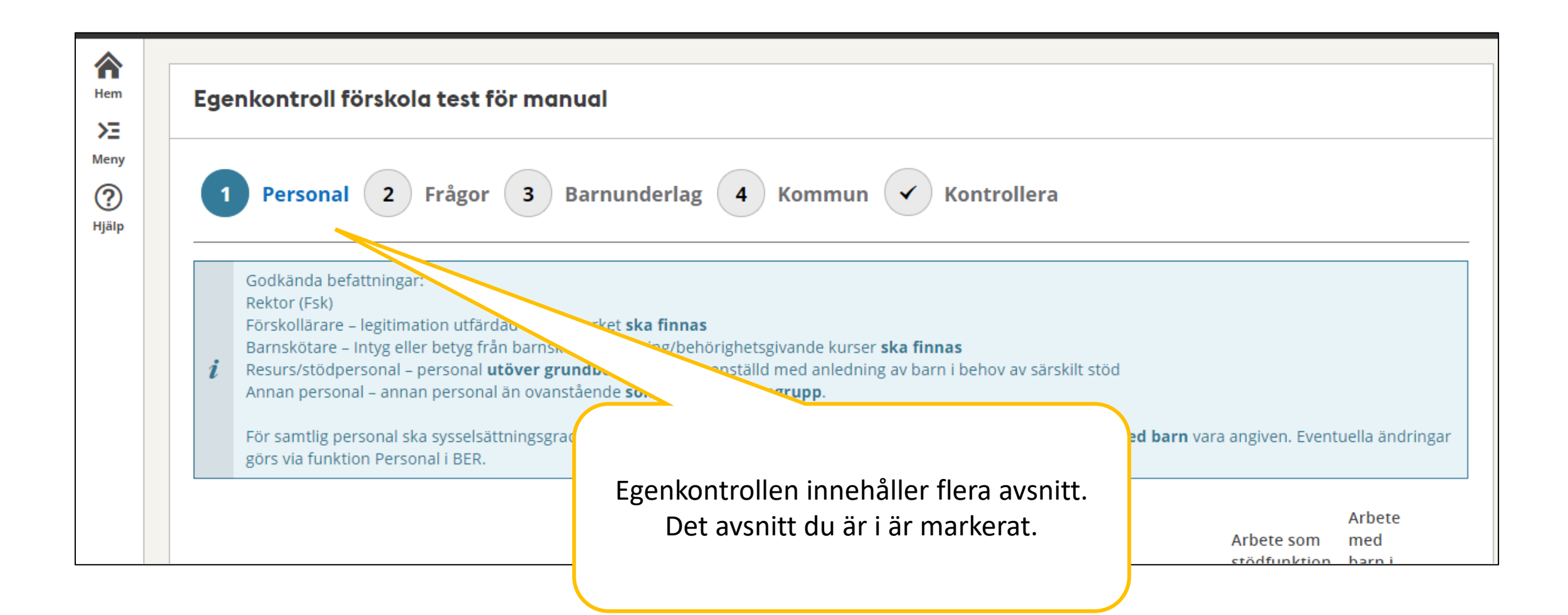

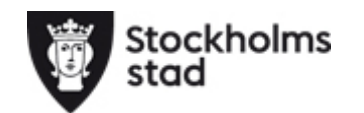

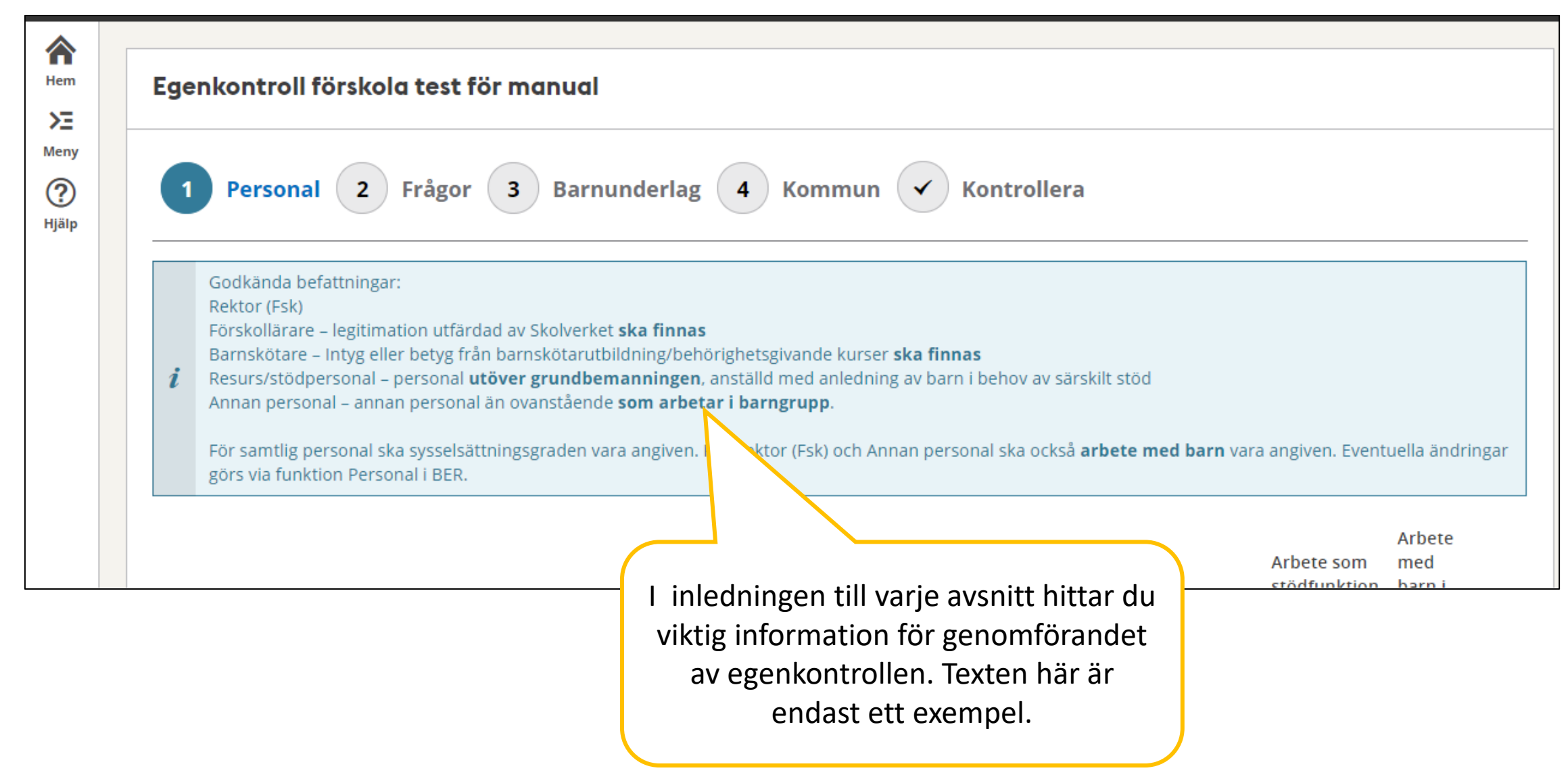

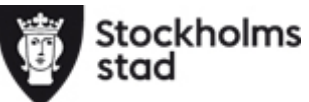

| Arem               | Egenkontr                                                                                       | oll förskola test                                                                                                    | : för manua                                                                                                | al                                                                                                    |                                                                                                   |                             |          | Ett             | avsnitt ä<br>persc                                  | r att bekrä<br>onal stämr                                                   | äfta att din<br>ner.                                                                         |
|--------------------|-------------------------------------------------------------------------------------------------|----------------------------------------------------------------------------------------------------|----------------------------------------------------------------------------------------------------|----------------------------------------------------------------------------------------------------|---------------------------------------------------------------------------------------------------|-----------------------------|----------|-----------------|-----------------------------------------------------|-----------------------------------------------------------------------------|----------------------------------------------------------------------------------------------|
| Meny<br>?<br>Hjälp | 1 Perso                                                                                         | onal 2 Frågo                                                                                                    | or <b>3</b> Bar                                                                                            | rnunderlag 4                                                                                                    | Kommun 🗸                                                                                          | Kontrollera                 | _        | Stämn<br>på sid | ner uppgi<br>dan <b>Bekrä</b>                       | fterna klic<br>ifta Perso                                                   | ka i längst ner<br><b>nal</b> och klicka                                                     |
|                    | Godkänd<br>Rektor (F<br>Förskollä<br>Barnsköt<br>Resurs/s<br>Annan pe<br>För samt<br>görs via f | a befattningar:<br>sk)<br>rare – legitimation utfå<br>are – Intyg eller betyg<br>ödpersonal – persona<br>ersonal – annan person<br>lig personal ska syssel<br>unktion Personal i BEF | ärdad av Skolver<br>från barnskötar<br>I <b>utöver grund</b> l<br>nal än ovanståe<br>sättningsgraden<br>R. | rket <b>ska finnas</b><br>utbildning/behörighetsgi<br><b>bemanningen</b> , anställd r<br>nde <b>som arbetar i barn</b> ;<br>n vara angiven. För Rekto | ivande kurser <b>ska fin</b> r<br>med anledning av bar<br><b>grupp.</b><br>rr (Fsk) och Annan per | nas<br>n i behov<br>so      | rb       | Om<br>Persoi    | personalu<br>ändras ri<br>nal/Anstäi<br><u>su</u> j | Nasta.<br>Ippgifter in<br>Ii det i BEF<br>Ilning. <u>Inst</u><br>Sportguide | nte stämmer<br>R under<br><mark>cruktion finns i</mark><br><u>e</u> .                        |
|                    | Namn                                                                                            |                                                                                                    | Befattning                                                                                                 | Legitimation (Ja/Nej)                                                                                                    | Anställningsdatum                                                                                 | Datum för<br>registerutdrag | Ssg<br>% | Funktion        | Arbete som<br>stödfunktion<br>i %                   | Arbete<br>med<br>barn i<br>procent Ans                                      |                                                                                              |
|                    | Lotta Lars                                                                                      | son                                                                                                    |                                                                                                    | Nej                                                                                                    | 2018-10-22                                                                                        |                             | 0        |                 | 0                                                   | -                                                                           |                                                                                              |
|                    | Avbryt Näs                                                                                      | SON                                                                                                    | *                                                                                                    | Nej                                                                                                    | 2018-10-18                                                                                        |                             | 0        |                 | Uppgif<br>hämtas<br>efter af<br>Uppgift<br>ege      | fter om lära<br>av staden f<br>tt egenkont<br>erna som v<br>enkontroll ä    | arlegitimation<br>från Skolverket<br>rollen stängts.<br>isas när du gör<br>är med det<br>ära |

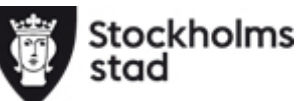

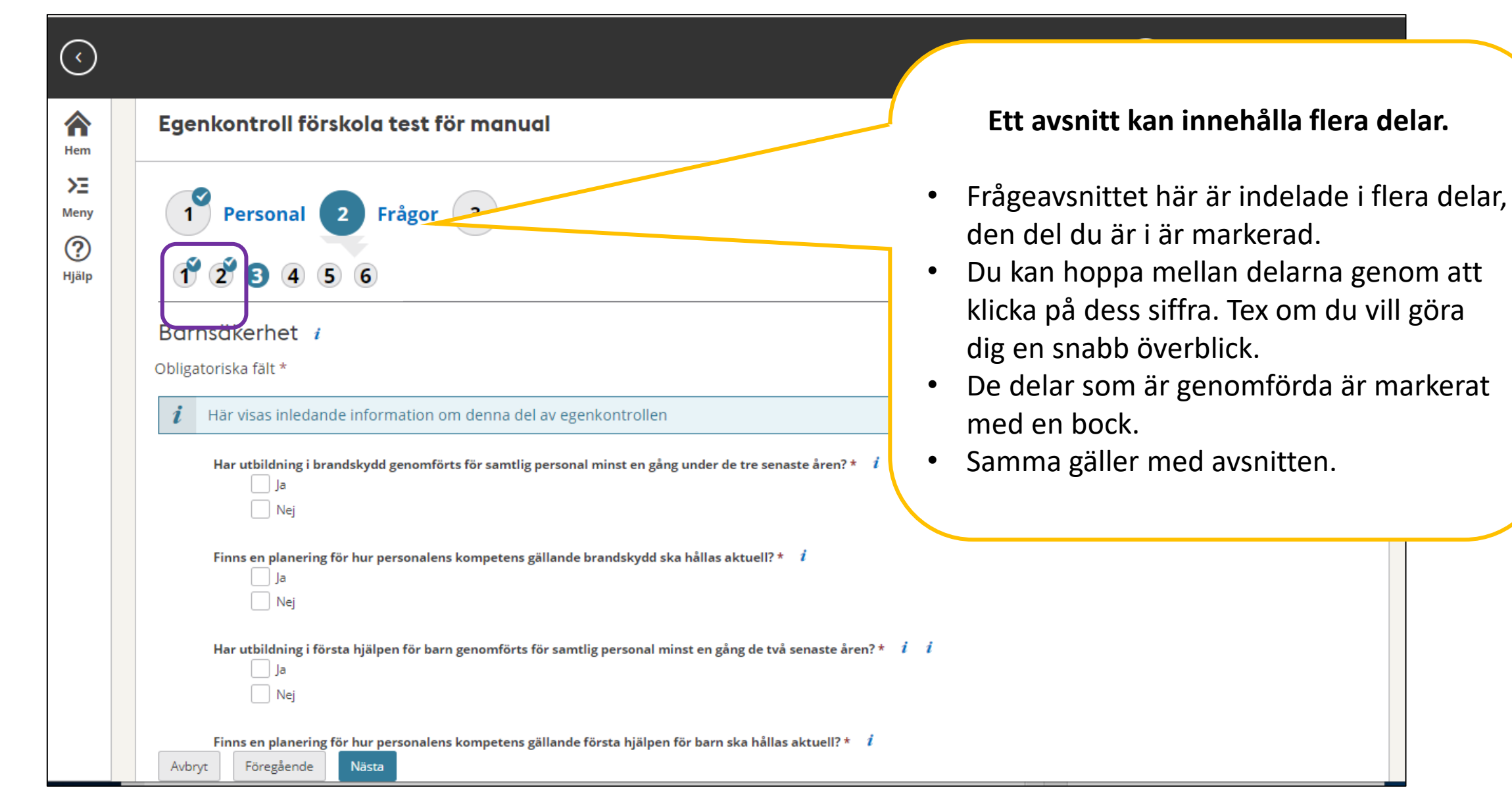

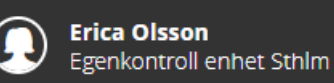

Hjälp

| Egenkontroll | förskola     | test för | manual |
|--------------|--------------|----------|--------|
| Egenkontron  | I OI BILOI G | COSC IVI | manaai |

Nej

Ja

Föregående

Nästa

Avbryt

| Personal       2       Frågor       3       Barnunderlag       4       Kommun         1       2       3       4       5       6 |
|----------------------------------------------------------------------------------------------------|
| Barnsäkerhet <i>i</i><br>Obligatoriska fält *                                                                                   |
| <i>i</i> Här visas inledande information om denna del av egenkontrollen                                                         |
| Har utbildning i brandskydd genomförts för samtlig personal minst en gång under de tre senaste åren? *<br>Ja<br>Nej             |
| Finns en planering för hur personalens kompetens gällande brandskydd ska hållas aktuel ? * <i>i</i><br>Ja                       |

• Håll muspekaren över *i* där finns länk till information kopplat till frågan.

Kon

- Alla frågor märkta med \* är obligatoriska.
- Dina svar sparas genom att du klickar Nästa.
- Du måste svara på alla obligatoriska frågor i alla delar för att komma till nästa avsnitt i egenkontrollen.

Finns en planering för hur perspnalens kompetens gällande första hjälpen för barn ska hållas aktuell? \*  $\,i$ 

Har utbildning i första hjälpen för barn genomförts för samtlig personal minst en gång de två senaste åren? \* 🏻 i i

| $\bigcirc$           |                                                                                                    | Erica Olsson<br>Egenkontroll enhet Sthlm                                                                                             |
|----------------------|----------------------------------------------------------------------------------------------------|----------------------------------------------------------------------------------------------------|
| Hem                  | Egenkontroll förskola test för manual                                                                                                    |                                                                                                    |
| Meny<br>(?)<br>Hjälp | 1       Personal       2       Frågor       3       Barnunderlag       4       Kommun       ✓       Kontra         1       2       3       4       5       6                                                                              | rollera                                                                                                    |
|                      | Barnsäkerhet <i>i</i><br>Obligatoriska fält *                                                                                                    | Du kan gå tillbaka till redan besvarade<br>avsnitt/delar i egenkontrollen för att tex                                                |
|                      | <ul> <li><i>i</i> Här visas inledande information om denna del av egenkontrollen</li> <li>Har utbildning i första hjälpen för barn genomförts för samtlig personal minst en gång de två senaste åren? * <i>i i</i></li> <li>Ja</li> </ul> | ändra svar. Välj avsnitt och steg genom<br>att klicka på siffrorna. Gör din ändring,<br>klicka <b>Nästa</b> för att spara ändringen. |
|                      | Nej         Finns en planering för hur personalens kompetens gällande första hjälpen för barn ska hållas aktuell? * i         Avbryt       Föregående         Nästa                                                                       | Du kan ändra dina svar fram tills det att<br>du har skickat in egenkontrollen.                                                       |

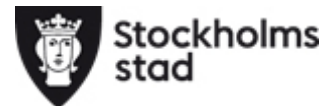

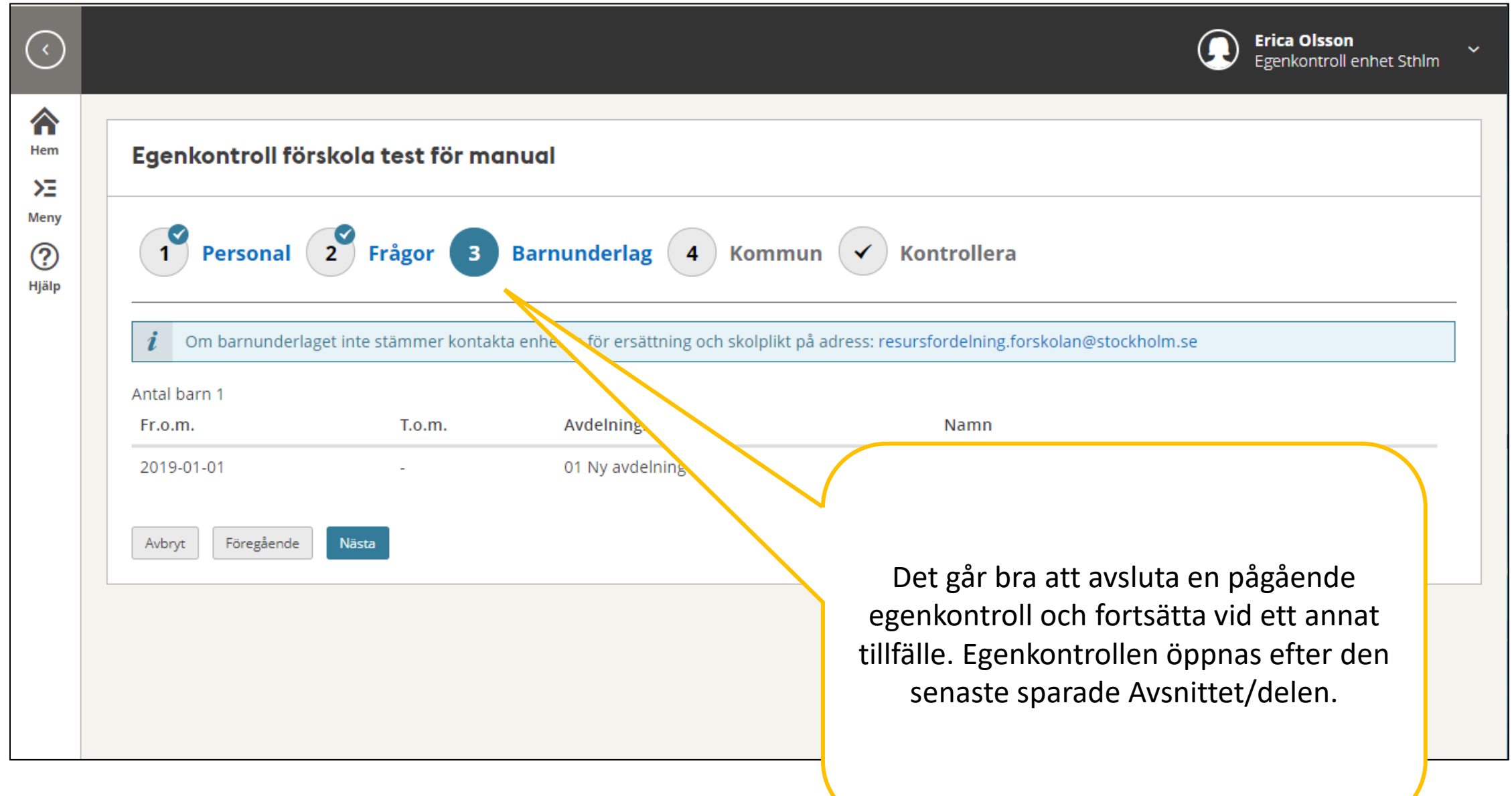

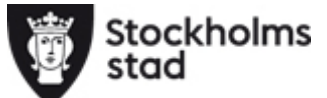

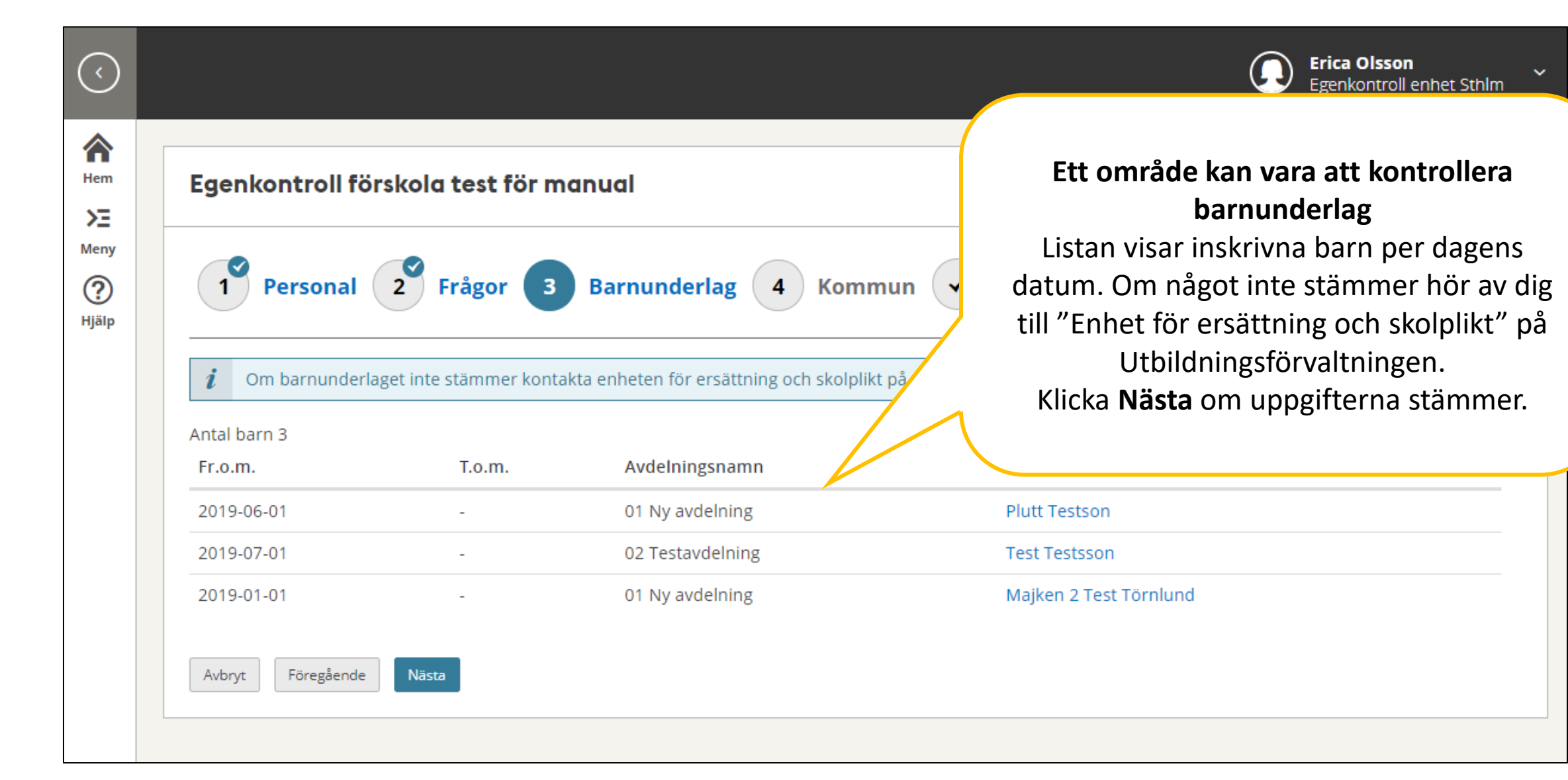

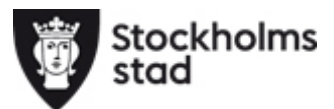

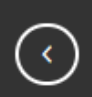

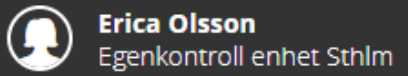

### ⋒ Hem Σ Meny ?

Hjälp

| Tragor S barnunderlag   | Kontrollera                                                                               |
|-------------------------|-------------------------------------------------------------------------------------------|
| oligatoriska fält *     | Ett område kan vara frågor om<br>enheter i er organisation                                |
| Avbryt Föregående Nästa | Det är obligatoriskt att svara på<br>frågan om ni har enheter i andra                     |
|                         | kommuner. Det är frivilligt att ange i<br>vilka kommuner om du svarar Ja på<br>den frågan |

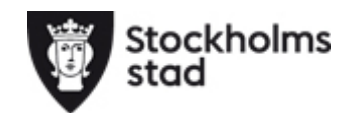

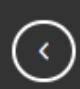

Hjälp

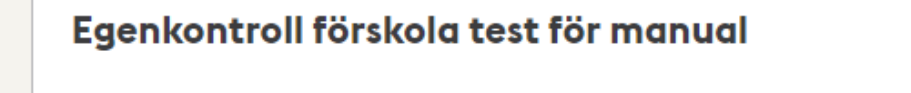

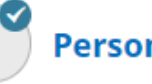

1 Personal 2 Frågor 3 Barnunderlag 4 Kommun

De nyckeltal som visas i sammanställningen är preliminära tills dess att förskollärarnas Skolverket. Bilden kommer då att kompletteras med de faktiska nyckeltalen. Beskrivni under egenkontrollens frågor-och-svar-dokument.

Egenkontroll förskola test för manual

Genomförd Inskickad den

av

Enhetsinformation

Enhetsnamn 093747 Förskolan Testförskola

Adress

Avbrvt

Bekräfta att riktiga uppgifter är lämnade

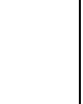

Stockholms

Föregående Skicka in Område 09 Centrala

Por

Kontrollera

Avslutningsvis ska du innan du skickar in din egenkontroll kontrollera att alla uppgifter stämmer

Läs igenom alla dina svar, gå tillbaka och ändra vid behov. När du är nöjd bekräftar att uppgifterna är riktiga och klicka sedan Skicka in.

Efter att du klickat **Skicka in** kan du inte göra några ändringar.

## Sōka fram Egenkontroller

Du kan söka fram egenkontroller via en sökfunktion i BER. Du kan söka fram och se uppgifter om dina tidigare genomförda, pågående samt nya egenkontroller du ska genomföra om sådan finns.

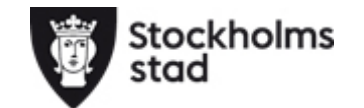

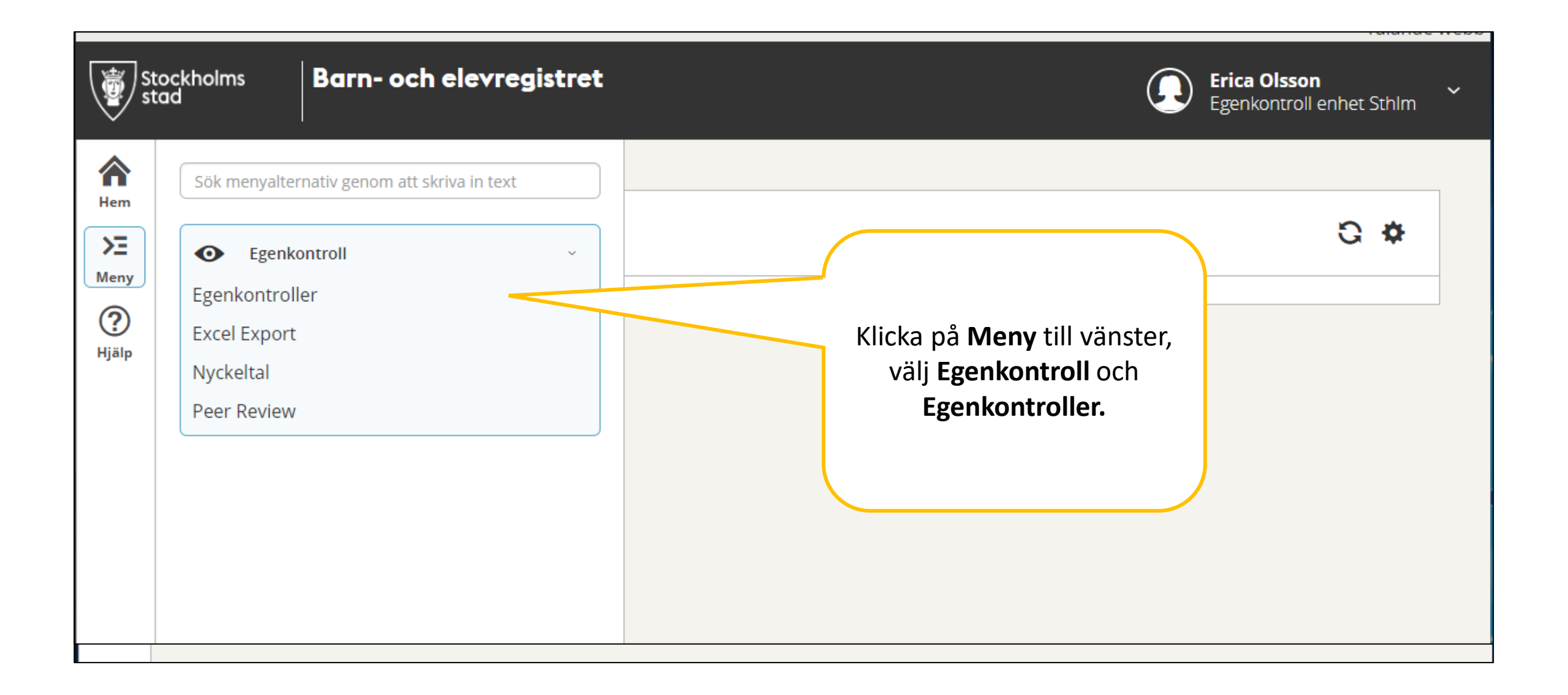

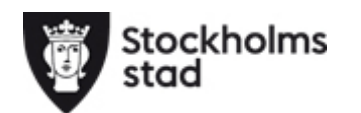

| A<br>Hem           | Egenkontroll       verksamhet. Valjer du         inget får du upp       inget får du upp         egenkontroller för alla       • Under Status välj:         enheter du har       • Har du påbörjat en egenkontrol                                                                                                    |
|--------------------|----------------------------------------------------------------------------------------------------|
| Meny<br>?<br>Hjälp | <ul> <li>Område: Stockholm, Verksamhet: Förskola</li> <li>Odij urval</li> <li>Organisation</li> <li>Organisation</li> </ul>                                                                                                    |
|                    | Område Regi Verksamhet Enhetsnamn egenkontroller                                                                                                    |
|                    | Stockholm 🔻 Enskild 🔻 Förskola 🔹 093747 Förskolan Testförskola (0927                                                                                                    |
|                    | Anordnare Anordnare                                                                                                    |
|                    | Egenkontroll                                                                                                    |
|                    | Image: Status     Image: Status       Image: Status     Image: Status       Image: Status     I |
|                    | Q sök Lass T                                                                                                    |

| Stockhe<br>stad | olms<br>Egenko                 | Barn- och elev<br>ontroll                                                           | registret                                                                 |                                                       |                          |                                        | Du f<br>utefter<br>när du<br>(om de<br>är insk<br>d | år fram<br>r ditt urv<br>senast s<br>et är en i<br>kickade o<br>et är en | en lista med egenkontroller<br>val. Information du ser är bl.<br>ska genomföra egenkontrolle<br>ny att genomföra) eller när o<br>och vem som genomförde o<br>tidigare egenkontrollen. |
|-----------------|--------------------------------|-------------------------------------------------------------------------------------|---------------------------------------------------------------------------|-------------------------------------------------------|--------------------------|----------------------------------------|-----------------------------------------------------|--------------------------------------------------------------------------|----------------------------------------------------------------------------------------------------|
| ,               | Område<br>> Ändra<br>Antal ege | : Stockholm, Regi: Ensk<br>a urval<br><b>nkontroller:</b> 7                         | ild, Verksamhet: Förskola, Enhetsn                                        | namn: 093747 Försl                                    | kolan Testfö             | orskola (0927                          | 747)                                                |                                                                          |                                                                                                    |
|                 | Enhet                          | snamn                                                                               | Namn                                                                      | Genomförd av                                          | Publicerad               | Stängning                              | Inskickad                                           | Diarienumm                                                               | ler Statu                                                                                                    |
|                 | Filtre                         | ra                                                                                  | Filtrera                                                                  | Filtrera                                              | Filtrera                 | Filtrera                               | Filtrera                                            | Filtrera                                                                 |                                                                                                    |
|                 | 09374                          | 17 Förskolan Testförskola                                                           | Test av påminnelse 2016-09-28                                             | Berselius, David                                      | 2016-09-29               | 2016-10-02                             |                                                     | 3.3.1-00000                                                              | 0001/1                                                                                                    |
|                 | 09374                          | 17 Förskolan Testförskola                                                           | Test prod - Extern 3.0 161011                                             | Berselius, David                                      | 2016-10-11               | 2016-10-14                             | 2016-10-11                                          | 3.3.1-0000                                                               |                                                                                                    |
|                 | 09374                          | 17 Förskolan Testförskola                                                           | InternTest prod 12 OKT                                                    | Ryberg, Yingzhi Zhu                                   | 2016-10-12               | 2016-10-15                             | 2017-06-29                                          | 3.3.1-00                                                                 | Saknar du information                                                                                                    |
|                 |                                |                                                                                     |                                                                           | Olara Eria                                            | 2016 10 17               | 2016 11 17                             | 2017-04-18                                          | 3 3 1 00                                                                 | din lista allar vill kunna                                                                                                    |
|                 | 09374                          | 17 Förskolan Testförskola                                                           | Egenkontroll förskola 2016                                                | Olsson, Erica                                         | 2010-10-17               | 2010-11-17                             | 2017 01 10                                          | 5.5.1-00                                                                 | uni iista ener viii kunna                                                                                                    |
|                 | 09374                          | 47 Förskolan Testförskola<br>47 Förskolan Testförskola                              | Egenkontroll förskola 2016<br>Test BCC 2016-11-18                         | Oisson, Erica<br>Ryberg, Yingzhi Zhu                  | 2016-11-18               | 2016-11-18                             | 2017-06-29                                          | 3.3.1-00                                                                 | filtrera klicka på                                                                                                    |
|                 | 09374<br>09374                 | 47 Förskolan Testförskola<br>47 Förskolan Testförskola<br>47 Förskolan Testförskola | Egenkontroll förskola 2016<br>Test BCC 2016-11-18<br>Sophie Test 17-12-18 | Olsson, Erica<br>Ryberg, Yingzhi Zhu<br>Olsson, Erica | 2016-11-18<br>2017-12-18 | 2016-11-17<br>2016-11-18<br>2017-12-21 | 2017-06-29<br>2017-12-18                            | 3.3.1-00<br>3.3.1-00<br>3.3.1-00                                         | filtrera klicka på<br>Inställningar                                                                                                    |

Stockholms stad

|                                           | Erica Olsson             |
|-------------------------------------------|--------------------------|
| $\mathbf{\mathbf{\overline{\mathbf{v}}}}$ | Egenkontroll enhet Sthlm |

| Max antal rader som visas vid sökning         |                                 |
|-----------------------------------------------|---------------------------------|
| 500                                           | För att kunna filtrera i listan |
| Inställning för filter                        | markara Vice under              |
| Visa                                          | indikera <b>visa</b> unuer      |
| O Dölj                                        | Inställningar för filter.       |
|                                               |                                 |
| – Markera kolumner som ska visas i tabellen – |                                 |
| Område                                        |                                 |
| Regi                                          |                                 |
| Enhetsnamn                                    |                                 |
| Vamn                                          |                                 |
| Ansvarig handläggare                          |                                 |
| Ändrat av                                     |                                 |
| Publicerad                                    | Markera i de kolumner du vi     |
| Stängning                                     |                                 |
| Inskickad                                     | se i din lista, markera ur de d |
| V Diarienummer                                | inte vill se                    |
| Status                                        |                                 |
| Z Ändrad                                      | Klicka på <b>Klar.</b>          |
| Anordnare                                     |                                 |
| Vorksambet                                    |                                 |

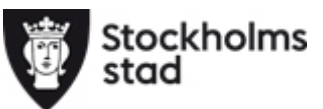

| Stoc<br>stac | ckholms <b>Barn- och el</b> e                                                                                        | skriva hela eller dar<br>ord för att söka och | du kan<br>lar av ett<br>filtrera i            |                           | <b>Frica Olsson</b><br>ntroll enhet Sth |                            |                          |                             |           |                                                                        |           |
|--------------|----------------------------------------------------------------------------------------------------|-----------------------------------------------|-----------------------------------------------|---------------------------|-----------------------------------------|----------------------------|--------------------------|-----------------------------|-----------|------------------------------------------------------------------------|-----------|
|              | Egenkontroll                                                                                                    |                                               |                                               |                           | k                                       | Klicka                     | i på nami<br>en för att  | net på<br>sorter            | ra.       |                                                                        |           |
| ny           |                                                                                                    |                                               |                                               |                           |                                         | -                          |                          |                             |           |                                                                        |           |
| ny<br>Jp     | Område: Stockholm, Regi: En:<br>> Ändra urval Antal egenkontroller: 1/7                                              | skild, Vel Förskola, Enh                      | etsnamn: 09374                                | 47 Förskola               | n Testförsk                             | 0                          |                          |                             |           |                                                                        |           |
| у<br>)<br>р  | Område: Stockholm, Regi: En:<br>> Ändra urval Antal egenkontroller: 1/7 Exportera Genomför Gra                       | skild, Vei Förskola, Enh                      | etsnamn: 09374                                | 47 Förskola               | n Testförsk                             | 0                          |                          | Y Ren                       | sa filter | Inställninga                                                           | ar        |
| у<br>)<br>Р  | Område: Stockholm, Regi: En:<br>> Ändra urval Antal egenkontroller: 1 / 7 Exportera Genomför Gra Enhetsnamn          | skild, Vel Förskola, Enh                      | etsnamn: 09374<br>Genomförd<br>av             | 47 Förskola<br>Publicerad | n Testförsk<br>Stängning                | O                          | Diarienummer             | Y Ren<br>Status             | sa filter | Inställninga<br>Verksamhet                                             | ar Vi     |
| у<br>)<br>Р  | Område: Stockholm, Regi: En:<br>> Ändra urval Antal egenkontroller: 1 / 7 Exportera Genomför Gra Enhetsnamn Filtrera | skild, Vei Förskola, Enh                      | etsnamn: 09374<br>Genomförd<br>av<br>Filtrera | 47 Förskola<br>Publicerad | n Testförsk<br>Stängning<br>Filtrera    | 0<br>Inskickad<br>Filtrera | Diarienummer<br>Filtrera | Y Ren<br>Status<br>Filtrera | sa filter | <ul> <li>Inställninga</li> <li>Verksamhet</li> <li>Filtrera</li> </ul> | ar<br>t V |

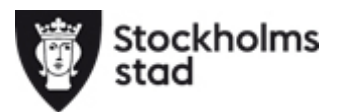

|             | Egenkontroll                          |                        |                                | $\left( \right)$                 |                             |                                                   |                                    | (a a a a a       |                              |                  |
|-------------|---------------------------------------|------------------------|--------------------------------|----------------------------------|-----------------------------|---------------------------------------------------|------------------------------------|------------------|------------------------------|------------------|
| у<br>)<br>Р | Område: Stockholi<br>> Ändra urval    | m, Regi: Enskild, Ve   | rksamhet: Försko               | la, Enhetsnam                    | ör egenkontr<br>det expande | ollen. Nu<br>rollen Nu<br>erade fälte<br>stänga f | visas all<br>et. Klicka<br>fältet. | inforn<br>igen f | nation<br>för att            |                  |
|             | Antal egenkontroll                    | er: 1/7                |                                |                                  |                             |                                                   |                                    |                  |                              |                  |
|             | Exportera Genor                       | mför Granska           |                                |                                  |                             |                                                   |                                    | Y Ren            | sa filter 🕴                  | Inställninga     |
|             | Enhetsnamn                            | Namn                   |                                | Genomför<br>av                   | <sup>rd</sup> Stäng         | ning Inskickad                                    | Diarienummer                       | Status           | Ändrad                       | Verksamhet       |
|             | Filtrera                              | man                    |                                | Filtrera                         | Filtrera Filtre             | ra Filtrera                                       | Filtrera                           | Filtrera         | Filtrera                     | Filtrera         |
|             | 093747 Förskolar                      | n Testförskola Egenk   | ontroll förskola test          | för manual                       | 2019-06-20 2019-            | 10-31                                             |                                    | Planerad         | 2019-06-20                   | ) Förskola       |
|             | <b>Område</b><br>09 Centrala Norrmalm | <b>Regi</b><br>Enskild | Enhetsnamn<br>093747 Förskolan | Namn<br>Testförskola Egenkontrol | förskola test för manual l  | <b>Ansvarig handlägg</b><br>Erica Olsson          | are Publicera<br>2019-06-2         | <b>d</b><br>0    | <b>Stängnin</b><br>2019-10-3 | 1 <b>8</b><br>31 |
|             | Inskiskad                             | Diarienummer           | Status                         | Anordnare                        | Verksamhet                  | Geno                                              | mförd av                           |                  |                              |                  |

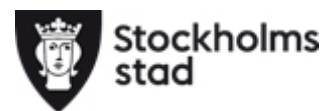

Om du rutor tänd

| du m<br>or till<br>ands f | iark<br>Vär<br><sup>I</sup> unl | kera<br>nste<br>ktio | r i en eller flera<br>er vid en rad så<br>nsknapparna                                        | registret                             |                     |             |             |            | Erica<br>Egenk    | <b>Olsson</b><br>ontroll eni | net Sthlm 🎽 |
|---------------------------|---------------------------------|----------------------|----------------------------------------------------------------------------------------------|---------------------------------------|---------------------|-------------|-------------|------------|-------------------|------------------------------|-------------|
| N<br>C<br>Hjälj           |                                 | O<br>><br>Ant        | mråde: Stockholm, Regi: Ens<br>Ändra urval<br>al egenkontroller: 8<br>xportera Genomför Gran | kild, Verksamhet: Förskola, Enhetsr   | ıamn: 093747 Försl  | olan Testfö | rskola (092 | 747)       | 🍸 Rensa filter    | 🌣 Insi                       | tällningar  |
|                           | $\mathbf{V}$                    |                      | Enhetsnamn                                                                                   | Norma                                 | Genomförd av        | Publicerad  | Stängning   | Inskickad  | Diarienummer      | Status                       | Ändrad      |
|                           | Ŋ                               |                      | Filtrera                                                                                     | Filtrera                              | Filtrera            | Filtrera    | Filtrera    | Filtrera   | Filtrera          | Filtrera                     | Filtrera    |
|                           |                                 |                      | 093747 Förskolan Testförskola                                                                | Egenkontroll förskola 2016            | Olsson, Erica       | 2016-10-17  | 2016-11-17  | 2017-04-18 | 3.3.1-00000664/17 | Inskickad                    | 2017-04-18  |
|                           |                                 |                      | 093747 Förskolan Testförskola                                                                | Egenkontroll förskola test för manual |                     | 2019-06-20  | 2019-10-31  |            |                   | Planerad                     | 2019-06-20  |
|                           |                                 |                      | 093747 Förskolan Testförskola                                                                | InternTest prod 12 OKT                | Ryberg, Yingzhi Zhu | 2016-10-12  | 2016-10-15  | 2017-06-29 | 3.3.1-00000665/17 | Inskickad                    | 2017-06-29  |
|                           |                                 |                      | 093747 Förskolan Testförskola                                                                | Sophie Test 17-12-18                  | Olsson, Erica       | 2017-12-18  | 2017-12-21  | 2017-12-18 | 3.3.1-00001298/17 | Inskickad                    | 2017-12-18  |

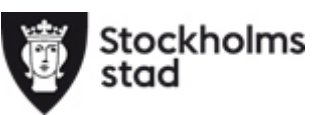

| Klicka <b>Gra</b><br>tidigare insk<br>du kan äv<br>granska en<br>eg | anska för att se en<br>kickad egenkontroll,<br>ven söka fram och<br>n pausad pågående<br>genkontroll | registret                             |                     |             |              |            | Erica (<br>Egenki | <b>Olsson</b><br>ontroll enf | net Sthlm 🎽 |
|---------------------------------------------------------------------|----------------------------------------------------------------------------------------------------|---------------------------------------|---------------------|-------------|--------------|------------|-------------------|------------------------------|-------------|
| ≻Ξ<br>Meny<br>⑦<br>Hjälp                                            | Område: Stockho<br>> Ändra urval<br>Antal egenkontroller: 8                                          | ild, Verksamhet: Förskola, Enhetsr    | namn: 093747 Försk  | olan Testfö | rskola (0927 | 747)       |                   |                              |             |
|                                                                     | Exportera Genomför Grans                                                                             | ika                                   |                     |             |              |            | 🛛 Rensa filter    | 🌣 Inst                       | tällningar  |
|                                                                     | Enhetsnamn                                                                                           | Namn                                  | Genomförd av        | Publicerad  | Stängning    | Inskickad  | Diarienummer      | Status                       | Ändrad      |
|                                                                     | Filtrera                                                                                             | Filtrera                              | Filtrera            | Filtrera    | Filtrera     | Filtrera   | Filtrera          | Filtrera                     | Filtrera    |
|                                                                     | 093747 Förskolan Testförskola                                                                        | Egenkontroll förskola 2016            | Olsson, Erica       | 2016-10-17  | 2016-11-17   | 2017-04-18 | 3.3.1-00000664/17 | Inskickad                    | 2017-04-18  |
|                                                                     | 093747 Förskolan Testförskola                                                                        | Egenkontroll förskola test för manual |                     | 2019-06-20  | 2019-10-31   |            |                   | Planerad                     | 2019-06-20  |
|                                                                     | 093747 Förskolan Testförskola                                                                        | InternTest prod 12 OKT                | Ryberg, Yingzhi Zhu | 2016-10-12  | 2016-10-15   | 2017-06-29 | 3.3.1-00000665/17 | Inskickad                    | 2017-06-29  |
|                                                                     | 093747 Förskolan Testförskola                                                                        | Sophie Test 17-12-18                  | Olsson, Erica       | 2017-12-18  | 2017-12-21   | 2017-12-18 | 3.3.1-00001298/17 | Inskickad                    | 2017-12-18  |

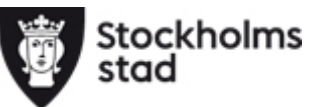

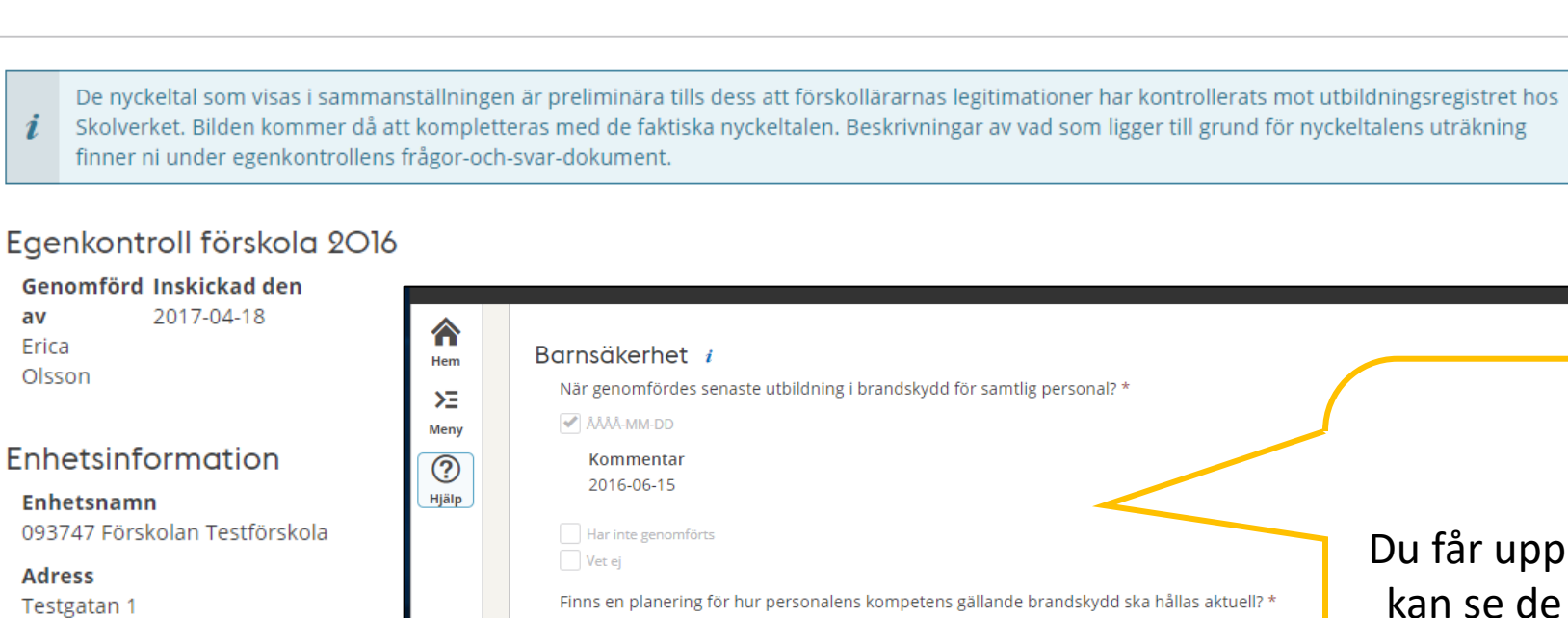

### E-post erica.olsson@edu.stockholm.se

Platstillstånd 35 platser fr.o.m 2016-01-01 

 Image: Normentar 2016-06-15

 Image: Har inte genomförts

 Image: Har inte genomförts

 Image: Har inte genomförts

 Image: Har inte genomförts

 Image: Har inte genomförts

 Image: Har inte genomförts

 Image: Har inte genomförts

 Image: Har inte genomförts

 Image: Har inte genomförts

 Image: Har inte genomförts

 Image: Har inte genomförts

 Image: Har inte genomförts

 Image: Har inte genomförts

 Image: Har inte genomförts

 Image: Har inte genomförts

 Image: Har inte genomförts

 Image: Har inte genomförts

 Image: Har inte genomförts

 Image: Har inte genomförts

 Image: Har inte genomförts

 Image: Har inte genomförts

 Image: Har inte genomförts

 Image: Har inte genomförts

 Image: Har inte genomförts

Erica Olsson

Egenkontroll enhet Sthlm

Finns en planering för hur personalens kompetens gällande första hjälpen för barn ska hållas aktuell? \*

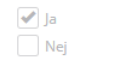

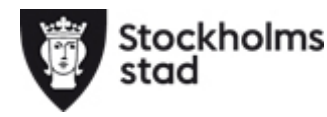

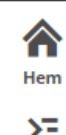

 $\checkmark$ 

### Granska

>E Meny

Hjälp

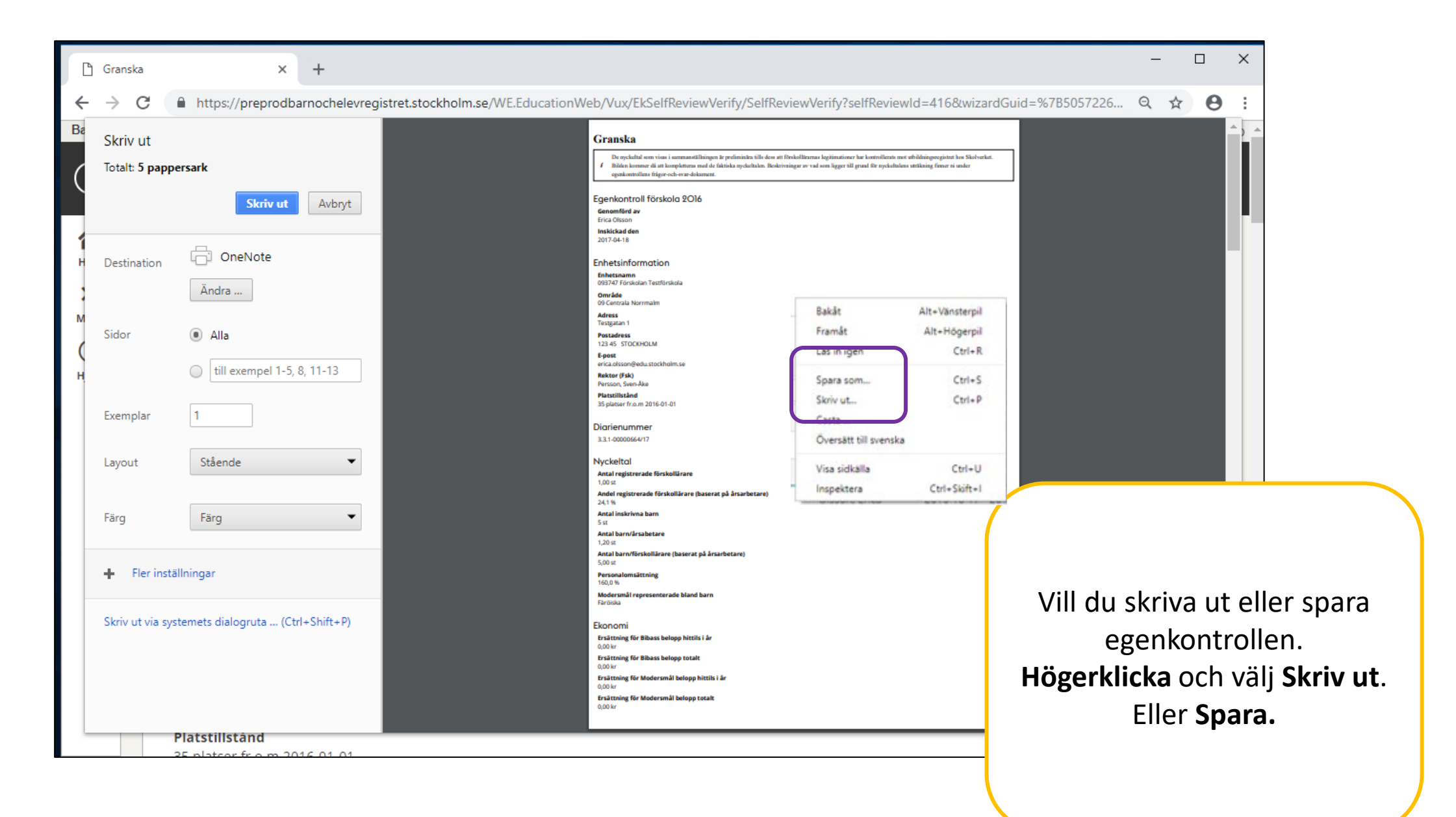

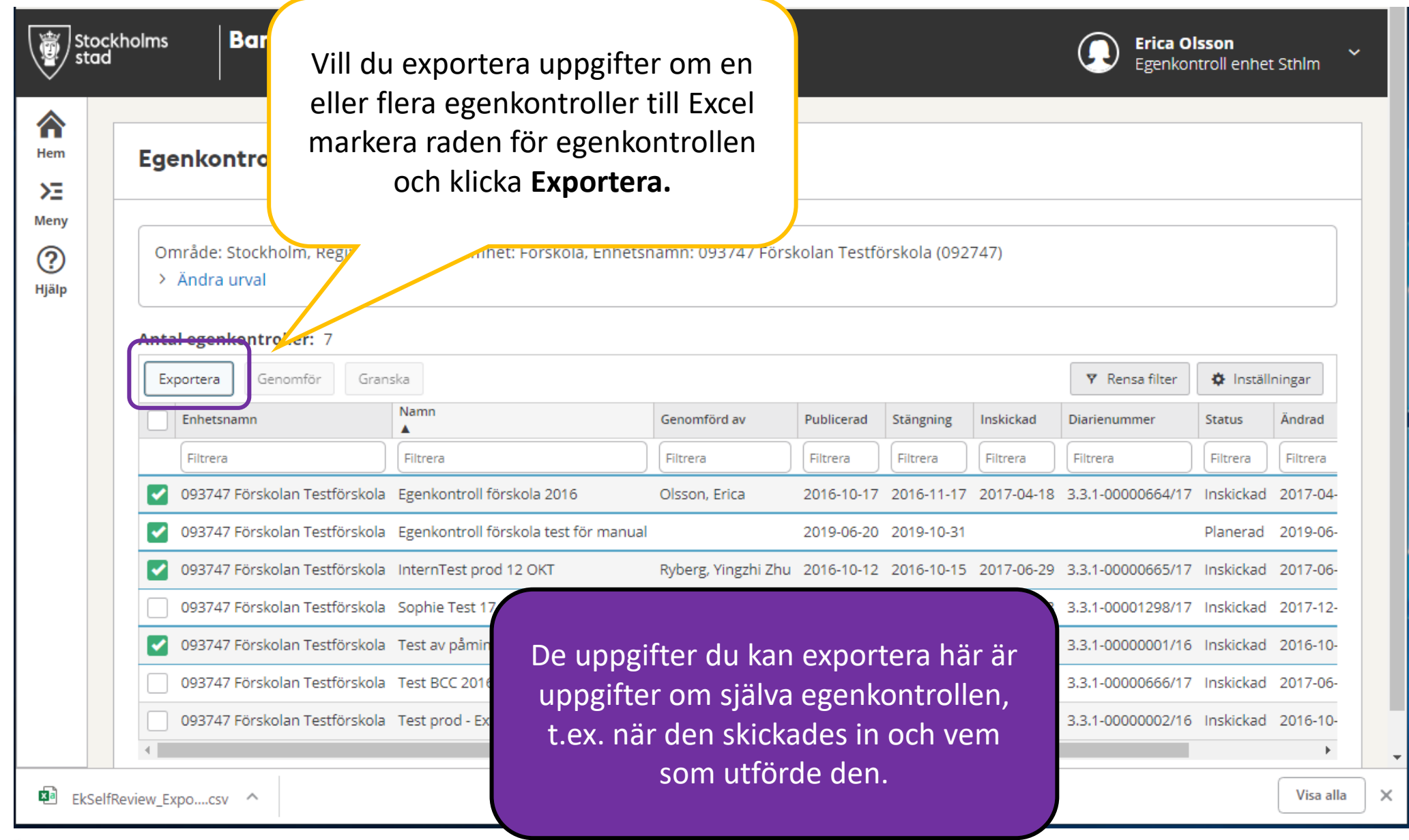

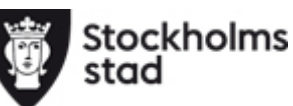

## Exportera innehåll i egenkontroll till Excel

Du kan exportera till Excel hela eller delar av innehållet i en eller flera genomförda egenkontroller.

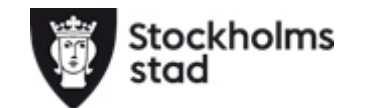

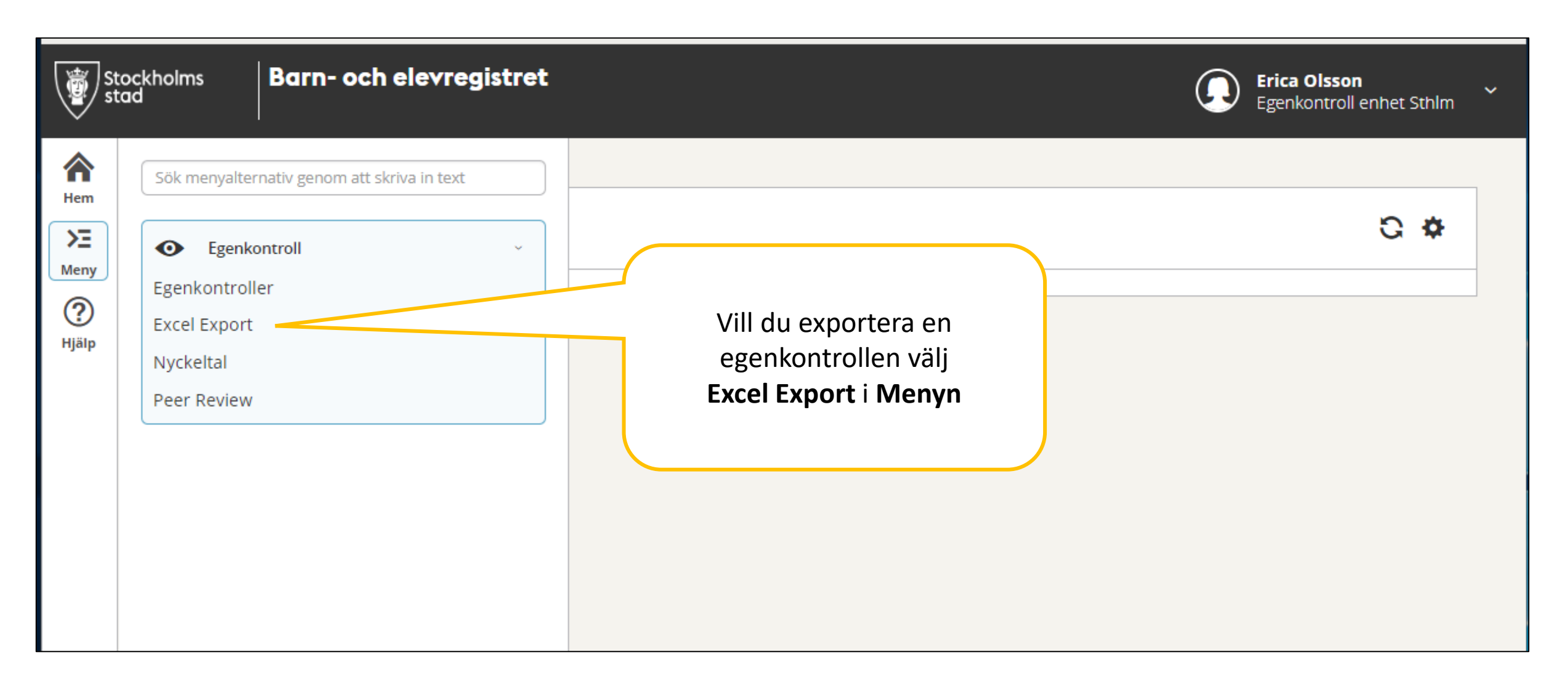

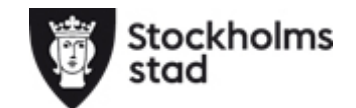

| ockholms Barn- och elevregistro                                        | et                                                                             | Erica Olsson<br>Egenkontroll enhet Sthlm                |
|------------------------------------------------------------------------|--------------------------------------------------------------------------------|---------------------------------------------------------|
| Excel Export                                                           |                                                                                |                                                         |
| Område: Stockholm, Verksamhet: Förskol<br>~ Dölj urval<br>Organisation | a                                                                              | Välj verksamhet och den<br>egenkontroll du vill exporte |
| Område Regi                                                            | Verksamhet     Enhetsnamn       Image: Verksamhet model     Image: Enhet model |                                                         |
| Anoranare<br>Anordnare                                                 |                                                                                |                                                         |
| Egenkontroll Namn Egenkontroll förskola                                | Bedömningskategori     Kriterie       2016 ×     IIII Bedömningskategori ~     | Kriterie ~                                              |
| Svar                                                                   | Väli att <b>Direkt</b>                                                         | Hur Excel öppnas är bero                                |
| Q Sök III Direkt export                                                | Exportera                                                                      | på dator och inställnin                                 |

|                | Klipp ut                                                         |          | Calibri        | - 11 - A^ A ≡ ≡               | E ≫ → ab Radbryt text                | Allmänt -                                                     |                                                                    |                           | Normal        | Bra                           | Dålig  |
|----------------|------------------------------------------------------------------|----------|----------------|-------------------------------|--------------------------------------|---------------------------------------------------------------|--------------------------------------------------------------------|---------------------------|---------------|-------------------------------|--------|
|                | Klistra <sup>-</sup> Hämta for                                   | rmat     | F K <u>U</u> → | ⊞ -   💁 - 🛕 -   ≡ ≡ ≡         | ←Ξ →Ξ 🖶 Centrera över kolumner 🔻     | <u>™</u> • % <b>9</b> 58 -38                                  | Villkorsstyrd<br>formatering *                                     | Formatera<br>som tabell 🔻 | Anteckning    | Beräkning                     | Förkla |
|                | Urklipp                                                          | Ga .     | 1              | Fecken 🕞                      | Justering 🕞                          | Tal                                                           | 5                                                                  |                           |               | Format                        |        |
|                | К5 т :                                                           | $\times$ | $\sqrt{-f_X}$  |                               |                                      |                                                               |                                                                    |                           |               |                               |        |
|                | A                                                                | В        | С              | D                             | E                                    |                                                               | F                                                                  |                           |               | G                             |        |
|                | 1 Anordnare                                                      | Regi     | Verksamh       | Enhetsnamn                    | Bedömningskategori                   | Kriterie                                                      |                                                                    |                           |               | Svar                          |        |
|                | 2 Olsson, Linda S I                                              | Enskild  | Förskola       | 093747 Förskolan Testförskola | Barnsäkerhet                         | När genomfördes sen<br>personal?                              | ÅÅÅÅ-MM-DD                                                         |                           |               |                               |        |
|                | 3 Olsson, Linda S I                                              | Enskild  | Förskola       | 093747 Förskolan Testförskola | Barnsäkerhet                         | Finns en planering för<br>brandskydd ska hållas               | r hur personalen<br>aktuell?                                       | Ja                        |               |                               |        |
|                | 4 Olsson, Linda S Enskild Förskola 093747 Förskolan Testförskola |          |                |                               | Barnsäkerhet                         | Finns en planering för<br>första hjälpen för bar              | la                                                                 |                           |               |                               |        |
|                |                                                                  |          |                | 093747 Förskolan Testförskola | Barnsäkerhet                         | Handlingsplaner finns                                         | s för:                                                             | Kris och katastrof        |               |                               |        |
|                |                                                                  |          |                | 93747 Förskolan Testförskola  | Öppethållande, köregler och avgifter | Vårdnadshavare infor<br>genom:                                | meras om stade                                                     | ens regler fö             | ör öppettider | Skriftligt<br>informationsbla | ad     |
| Du får upp     | egenkont                                                         | rolle    | n              | 93747 Förskolan Testförskola  | Öppethållande, köregler och avgifter | Om förskolan är stäng<br>omsorg?                              | Om förskolan är stängd, erbjuder huvudmannen alternativ<br>omsorg? |                           |               | Ja                            |        |
| efter dina urv | val med all                                                      | la frå   | agor           | 93747 Förskolan Testförskola  | Öppethållande, köregler och avgifter | Har förskolan skriftlig                                       | a köregler?                                                        |                           |               | Nej                           |        |
|                |                                                                  |          | 1901           | 93747 Förskolan Testförskola  | Öppethållande, köregler och avgifter | Vårdnadshavare infor                                          | Vårdnadshavare informeras om förskolans köregler genom:            |                           |               |                               |        |
| och            | dina svar.                                                       |          |                |                               |                                      |                                                               |                                                                    |                           |               | Skriftligt                    |        |
|                |                                                                  |          |                | skolan Testförskola           | Öppethållande, köregler och avgifter | ifter Vårdnadshavare informeras om förskolans köregler genom: |                                                                    |                           | ler genom:    | informationsbla               | bi     |
|                |                                                                  |          |                | n Testförskola                | Öppethållande, köregler och avgifter | Fillämpas maxtaxan för föräldraavgifter?                      |                                                                    |                           |               | Nej                           |        |
|                |                                                                  |          |                | 093747 Förskola               | Öppethållande, köregler och avgifter | are att ta med n                                              | natsäck och                                                        | /eller blöjor?            | Ja            |                               |        |
|                | 13 Olsson, Linda Si                                              | Enskild  | Forskola       | 093747 Förskolan Testra skola | Utbildningens utformning             | På förskolan erbjuds följande måltider:                       |                                                                    |                           |               | Lunch                         |        |
|                | 14 Olsson, Linda S F                                             | Enskild  | Förskola       | 093747 Förskolan Testförskola | Utbildningens utformning             | Inventerar förskolan                                          | samtliga barns s                                                   | pråkmiljö?                |               | Ja                            |        |
|                |                                                                  |          |                |                               |                                      | Har förskolan formule                                         | erade rutiner och                                                  | h arbetssätt              | : för att     |                               |        |
|                |                                                                  |          |                |                               |                                      | medverka till att barn                                        | med annat mod                                                      | dersmål får               | utveckla sitt |                               |        |
|                | 15 Olsson, Linda S E                                             | Enskild  | Förskola       | 093747 Förskolan Testförskola | Utbildningens utformning             | modersmål och det sv                                          | /enska språket?                                                    |                           |               | Nei                           |        |
|                |                                                                  |          |                |                               |                                      | Har huvudmannen d                                             |                                                                    |                           |               |                               |        |
|                | 16 Olsson, Linda S E                                             | Enskild  | Förskola       | 093747 Förskolan Testförskola | Utbildningens utformning             | anmälningsskyldig                                             |                                                                    |                           |               |                               |        |
|                | 17 Olsson, Linda S I                                             | Enskild  | Förskola       | 093747 Förskolan Testförskola | Utbildningens utformning             | Har huvudmannen<br>den tystnadsplikt :                        | Dokun                                                              | nente                     | t öppna       | is som ei                     | h CS\  |
|                | 18 Olsson, Linda S I                                             | Enskild  | Förskola       | 093747 Förskolan Testförskola | Systematiskt kvalitetsarbete         | Är huvudmannens<br>(Huvudmannanivå                            | fil, tips                                                          | s är dä                   | ärför att     | : välja at                    | t spa  |
|                | 19 Olsson, Linda S I                                             | Enskild  | Förskola       | 093747 Förskolan Testförskola | Systematiskt kvalitetsarbete         | Är förskolans syste<br>(Enhetsnivå)                           | doku                                                               | iment                     | tet som       | en ordir                      | iarie  |
|                | 20 Olsson, Linda S I                                             | Enskild  | Förskola       | 093747 Förskolan Testförskola | Systematiskt kvalitetsarbete         | Har huvudmannen Excelfil.                                     |                                                                    |                           |               |                               |        |
| Stockholms     |                                                                  |          |                |                               |                                      | Information om hu                                             | n hu                                                               |                           |               |                               |        |

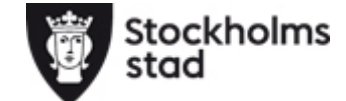

|      | Excel Export                                                                                                    |                                                                                   |
|------|----------------------------------------------------------------------------------------------------|-----------------------------------------------------------------------------------|
|      | Område: Stockholm, Verksamhet: Förskola<br>> Dölj urval<br>Organisation<br>Område Regi Verksamhet<br>Stockholm V Enskild X Förskola X<br>Enhetsnamn<br>I Enhet 093747 Förskolan Testförskola X<br>Anordnare<br>Anordnare<br>Egenkontroll<br>Namn                                                                                                    | Du kan också välja att göra<br>urval på visa delar av tidigare<br>egenkontroller. |
| Stoc | Kriterie Svar     Svar     Image: Ckholms     Image: Ckholms | u klickar på <b>Sök</b> får du<br>Illa uppgifter i en lista.                      |

| Stockh<br>stad                    | olms Barn- och elevregistret                                                                                                    | Egenkontroll enhet Sthlm                                                  |
|-----------------------------------|----------------------------------------------------------------------------------------------------|---------------------------------------------------------------------------|
| Hem<br>FE<br>Meny<br>(?)<br>Hjälp | Anordnare<br>Anordnare<br>Egenkontroll<br>Namn<br>Egenkontroll förskola 2016 ×<br>Svar<br>Egenkontroll förskola 2016 ×<br>Du får<br>sökningel<br>G Sök III Direkt export                                                                                                    | r meddelande om<br>n är stor (mer än 500<br>rader)                        |
|                                   | Exportera   Anordnare   Regi   Verksamhet   Intade   Enhetsnamn   Välj hur da lista eller eller elle | lu vill se listan, vanlig<br>enkel. I enkel lista kan<br>u inte filtrera. |

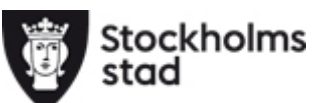

| St st                                       | ockho<br>ad | lms                                                          | Barn- o                                          | ch ele   | evregist      | ret                  |                                |                                                             | Erica Olsson<br>Egenkontroll enhet Sthlm |
|---------------------------------------------|-------------|--------------------------------------------------------------|--------------------------------------------------|----------|---------------|----------------------|--------------------------------|-------------------------------------------------------------|------------------------------------------|
| Hem<br><b>&gt;E</b><br>Meny<br>(?)<br>Hjälp |             | Excel<br>Områ<br>> Än                                        | Export<br>de: Stockholm,<br>dra urval<br>var: 27 | Regi: Er | nskild, Verks | amhet: Förskola, Enh | Det som<br>frågor og           | visas i listan är alla<br>ch svar utifrån ditt<br>sökurval. | troll förskola 2016                      |
|                                             |             | Export                                                       | era                                              |          |               |                      |                                |                                                             | 🌣 Inställningar                          |
|                                             |             | ▼ An                                                         | ordnare                                          | Regi     | Verksamhet    | Område               | Enhetsnamn                     | Bedömningskategori                                          | Kriterie                                 |
|                                             |             | <b>O</b>                                                     | sson, Linda Sofia                                | Enskild  | Förskola      | 09 Centrala Norrmalm | 093747 Förskolan Testförskola  | Öppethållande, köregler och avgifter                        | Vårdnadshavare informeras om stadens re  |
|                                             |             |                                                              | son, Linda Sofia                                 | Enskild  | Förskola      | 09 Centrala Norrmalm | 093747 Förskolan Testförskola  | Öppethållande, köregler och avgifter                        | Om förskolan är stängd, erbjuder huvudm  |
|                                             |             | Ol:                                                          | sson, Linda Sofia                                | Enskild  | Förskola      | 09 Centrala Norrmalm | 093747 Förskolan Testförskola  | Öppethållande, köregler och avgifter                        | Har förskolan skriftliga köregler?       |
|                                             |             |                                                              | son, Linda Sofia                                 | Enskild  | Förskola      | 09 Centrala Norrmalm | 093747 Förskolan Testförskola  | Öppethållande, köregler och avgifter                        | Vårdnadshavare informeras om förskolan:  |
|                                             |             | Olsson, Linda Sofia Enskild Förskola 09 Centrala Norrmalm 09 |                                                  |          |               |                      | 093747 Förskolan Testförskola  | Öppethållande, köregler och avgifter                        | Vårdnadshavare informeras om förskolan:  |
|                                             |             | Olsson, Linda Sofia Enskild Förskola 09 Centrala Norrmalm 09 |                                                  |          |               |                      | 093747 Förskolan Testförskola  | Öppethållande, köregler och avgifter                        | Tillämpas maxtaxan för föräldraavgifter? |
|                                             |             | Olsson, Linda Sofia Enskild Förskola 09 Centrala Norrmalm 09 |                                                  |          |               |                      | 093747 Förskolan Testförskola  | Öppethållande, köregler och avgifter                        | Ombeds vårdnadshavare att ta med matsa   |
|                                             |             |                                                              | son Linda Sofia                                  | Fockild  | Förskola      | 00 Centrala Norrmalm | 0027/17 Förekolan Teetförekola | Önnethållande köregler och avgifter                         | Retalar vårdnadshavare en medlemsavøift  |

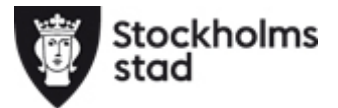

| St st                      | ockholms<br>ad | Barn- o                                                                                                    | ch ele  | evregist   | ret                  |                      |            |                         |                                               | Erica O<br>Egenkoi                          | lsson<br>htroll enhet Sthlm | - |
|----------------------------|----------------|----------------------------------------------------------------------------------------------------|---------|------------|----------------------|----------------------|------------|-------------------------|-----------------------------------------------|---------------------------------------------|-----------------------------|---|
| Hem<br>JE<br>Meny<br>Mjälp | Exc<br>On      | Excel Export   Du kan nu göra urval genom att   markera i rutan till vänster det   du vill exportera.   Klicka Exportera |         |            |                      |                      |            | Li<br>Bec               | stan visar u<br>uppde<br>lömningska<br>Kriter | ppgifterna<br>lat i<br>tegorier och<br>ier. |                             |   |
|                            | Exp            | Antal svar: 27<br>Exportera                                                                                              |         |            |                      |                      |            |                         |                                               |                                             | 🏟 Inställningar             |   |
|                            |                | Anordnare                                                                                                    | Regi    | Verksamhet | Område               | Enhetsnamn           |            | Bedömningskategori      |                                               | Kriterie                                    |                             |   |
|                            |                | Olsson, Linda Sofia                                                                                                    | Enskild | Förskola   | 09 Centrala Norrmalm | 093747 Förskolan Te  | stförskola | Öppethållande, köregler | och avgifter                                  | Vårdnadshavare info                         | rmeras om stadens re        |   |
|                            |                | Olsson, Linda Sofia                                                                                                    | Enskild | Förskola   | 09 Centrala Norrmalm | 093747 Förskolan Te  | stförskola | Öppethållande, köregler | och avgifter                                  | Om förskolan är stär                        | ngd, erbjuder huvudm        |   |
|                            |                | Olsson, Linda Sofia                                                                                                    | Enskild | Förskola   | 09 Centrala Norrmalm | 093747 Förskolan Te  | stförskola | Öppethållande, köregler | och avgifter                                  | Har förskolan skriftli                      | ga köregler?                |   |
|                            |                | Olsson, Linda Sofia                                                                                                    | Enskild | Förskola   | 09 Centrala Norrmalm | 093747 Förskolan Te  | stförskola | Öppethållande, köregler | och avgifter                                  | Vårdnadshavare info                         | rmeras om förskolan:        |   |
|                            |                | Olsson, Linda Sofia                                                                                                    | Enskild | Förskola   | 09 Centrala Norrmalm | 093747 Förskolan Te  | stförskola | Öppethållande, köregler | och avgifter                                  | Vårdnadshavare info                         | rmeras om förskolan:        |   |
|                            |                | Olsson, Linda Sofia                                                                                                    | Enskild | Förskola   | 09 Centrala Norrmalm | 093747 Förskolan Te  | stförskola | Öppethållande, köregler | och avgifter                                  | Tillämpas maxtaxan                          | för föräldraavgifter?       |   |
|                            |                | Olsson, Linda Sofia                                                                                                    | Enskild | Förskola   | 09 Centrala Norrmalm | 093747 Förskolan Te  | stförskola | Öppethållande, köregler | och avgifter                                  | Ombeds vårdnadsha                           | ware att ta med matsa       |   |
|                            |                | Olsson Linda Sofia                                                                                                    | Enskild | Förskola   | 00 Centrala Norrmalm | 0027/17 Förskolan To | etförskola | Önnethållande köregler  | och avgifter                                  | Rotalar vårdnadebav                         | ara an madlamsavoift<br>•   | - |

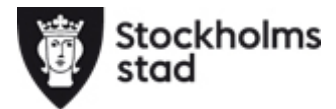

### Se nyckeltal

Du söka fram nyckeltal för gjorda egenkontroller för de enheter du har behörighet till. Du kan exportera data till Excel för vidare bearbetning eller välja att titta på en inlämnad egenkontroll.

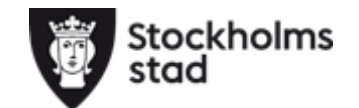

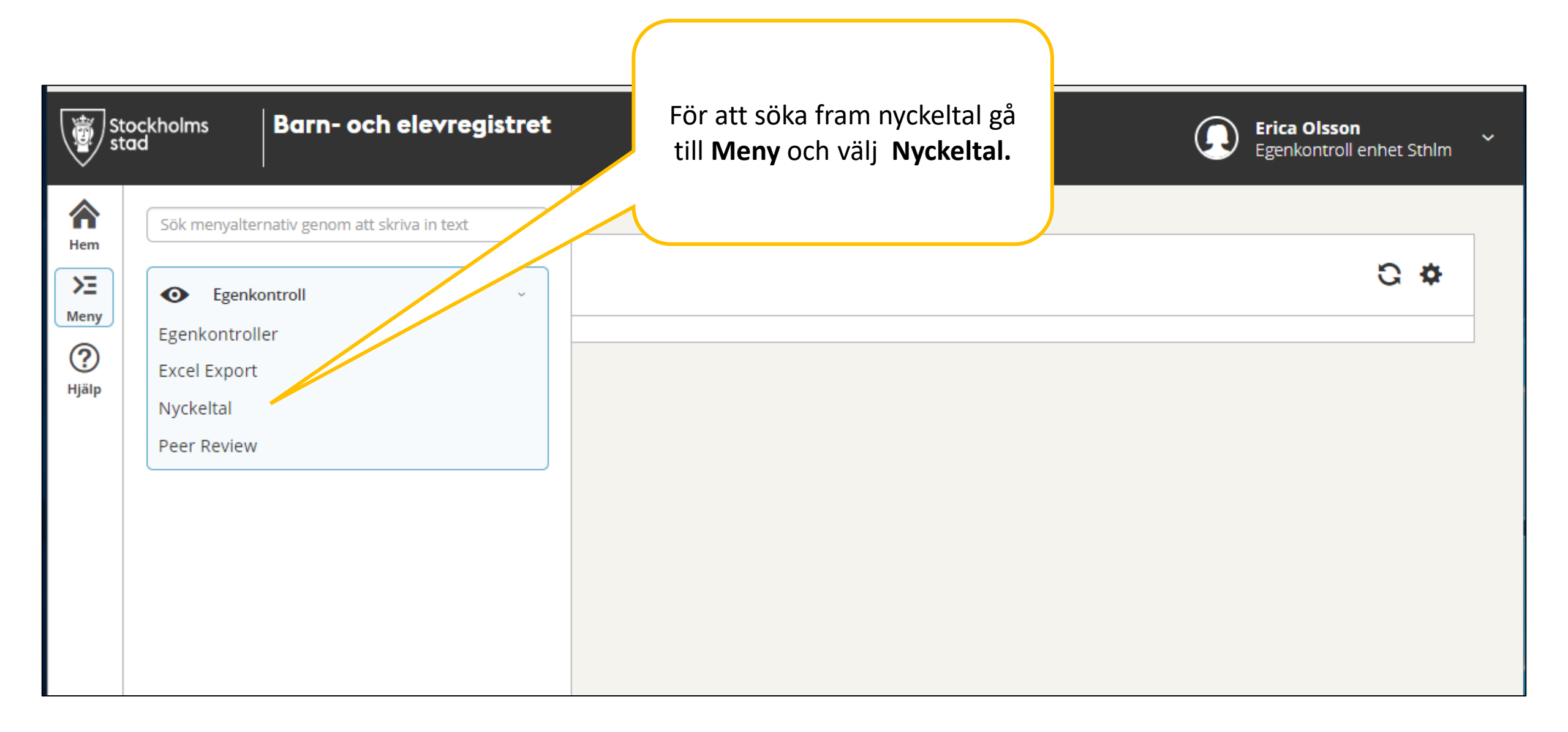

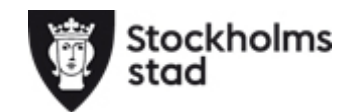

| Stor<br>star                      | olms Barn- och elevregistret                                                                                                    | Erica Olsson<br>Egenkontroll enhet Sthlm                                                                                                    |
|-----------------------------------|----------------------------------------------------------------------------------------------------|----------------------------------------------------------------------------------------------------|
| Hem<br>FE<br>Meny<br>(?)<br>Hjälp | Nyckeltal          Område: Stockholm, Verksamhet: Förskola         ~ Dölj urval         Organisation         Område       Regi       Verksamhet       Enhetsnam         Stockholm       -Välj-       Förskola       Enhetsnam         Anordnare       Anordnare | Du kan göra urval för att se<br>egenkontroller för de enheter du är<br>behörig att se. Gör du inget urval får<br>du upp egenkontroller för alla dina<br>enheter. |
|                                   | Anordnare<br>Egenkontroll<br>Namn<br>Egenkontroll förskola 2016 × •<br>Sök                                                                                                    | söka nyckeltal för en viss<br>oll. Gör du inget urval får du<br>egenkontroller för enheter<br>enligt urval ovan.                                                 |

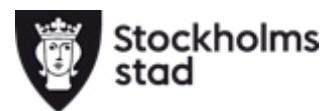

| Sto<br>sto | ckholn<br>Id | ns B                                                  | arn- och elevregi                           | stret                                  |                                                                       |                                        |                                                                       | (                  |               |                            |                                                            |                                                                                       | Erica<br>Egen                                                                        | i <b>Olsson</b><br>kontroll e                       | nhet Sthlm                    |
|------------|--------------|-------------------------------------------------------|---------------------------------------------|----------------------------------------|-----------------------------------------------------------------------|----------------------------------------|-----------------------------------------------------------------------|--------------------|---------------|----------------------------|------------------------------------------------------------|---------------------------------------------------------------------------------------|--------------------------------------------------------------------------------------|-----------------------------------------------------|-------------------------------|
| Hem        | И            | lyckeltal                                             |                                             |                                        |                                                                       |                                        |                                                                       |                    | ٦             | Nu visa                    | as nyckelt<br>ditt urva                                    | al utefter                                                                            |                                                                                      |                                                     |                               |
| Meny       | Ar           | Område: Sto<br>(093787)<br>> Ändra ur<br>ntal nyckelt | ockholm, Regi: Enskild, Ve<br>val<br>:al: 2 | rksamhet: F                            | örskola, Enh                                                          | etsnamn: 0                             | 93747 Försk                                                           | olan Testförskola  | (0921         | 47                         | KOIAIT LYCK                                                | ebba                                                                                  |                                                                                      |                                                     |                               |
|            |              | Exportera                                             | Granska                                     |                                        |                                                                       |                                        |                                                                       |                    |               |                            |                                                            |                                                                                       | 🍸 Rensa filte                                                                        | r 🗘 li                                              | nställningar                  |
|            |              | Verksamhet                                            | Namn                                        | Antal<br>legitimerade<br>förskollärare | Andel<br>legitimerade<br>förskollärare<br>(baserat på<br>årsarbetare) | Antal<br>registrerade<br>förskollärare | Andel<br>registrerade<br>förskollärare<br>(baserat på<br>årsarbetare) | Personalomsättning | Antal<br>barn | Antal barn/<br>årsarbetare | Antal<br>barn/förskollärare<br>(baserat på<br>årsarbetare) | Modersmål                                                                             |                                                                                      | Ersä<br>Bi                                          | g Ersättning<br>r Bibass tota |
|            | er           | Filtrera                                              | Filtrera                                    | Filtrera                               | Filtrera                                                              | Filtrera                               | Filtrera                                                              | Filtrera           | Filt          | Filtrera                   | Filtrera                                                   | Filtrera                                                                              |                                                                                      | <b>^</b>                                            | Filtrera                      |
|            | tilo         | d Förskola                                            | Egenkontroll förskola 2016                  | 5                                      | 34,20                                                                 | 7,00                                   | 34,20                                                                 | 0,00               | 104           | 6,20                       | 18,30                                                      | Franska, Portugisiska, Hebreiska, Övrig                                               | a språk, Engelsk                                                                     |                                                     | 00 1067665,0                  |
|            | tild         | d Förskola                                            | Egenkontroll förskola 2016                  | -                                      | -                                                                     | 1,00                                   | 24,10                                                                 | 160,00             | 5             | 1,20                       | 5,00                                                       | Färöiska                                                                              |                                                                                      | ł                                                   | 00 0,0                        |
|            | 4            |                                                       |                                             |                                        |                                                                       |                                        |                                                                       |                    |               |                            |                                                            | Under <b>Inställni</b><br>kolumner du vill<br>du vill kunna<br><u>Se mer om Instä</u> | <b>ngar</b> väljer o<br>se och <b>Visa</b><br>filtrera i din<br><u>Ilningar på s</u> | du vill<br><b>filter</b><br>Hista.<br><u>sid 24</u> | ka<br>om<br><u>-25</u>        |

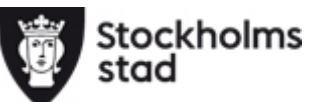

| Klicka ja rado<br>Klicka igen för att                                                                                               | stänga                    |
|----------------------------------------------------------------------------------------------------|---------------------------|
|                                                                                                    |                           |
| Område: Stockholm, Regi: Enskild, Verksamhet: Förskola, Enhetsnamn: 093747 Förskola<br>> Ändra urval                                | en.                       |
| Antal nyckeltal: 1                                                                                                    |                           |
| Exportera Granska                                                                                                    | 🛛 Rensa filter 🔹 Inställe |
| Regi     Verksamhet     Namn     Antal legitimerade<br>förskollärare     Antal bar     Antal bar     Antal barn/årsarbetare     Mod | dersmål Visa              |
| Filtrera     Filtrera     Filtrera     Filtrera     Filtrera     Filtrera                                                           | rera                      |
| Enskild Förskola Egenkontroll förskola 2016 - 5 1,20 Färd                                                                           | öiska Visa                |

| Nyckeltal       Vill du granska uppgifterna markera i rutan till vänster och klicka Granska. Det går bara att granska en egenkontroll i taget.         Antal nyckeltal: 1 / 42       Antal nyckeltal: 1 / 42         Exportera       Granska         Granska       Regi         Verksamhet       Enhetsnamn         Namn       Antal barn         Modersmål       Regi         Verksamhet       Enhetsnamn         Namn       Antal barn         Modersmål       Ristera         Fittera       Fittera         Ø Centrala Norrmalm       Forskola         Ø Statala       Opstyle Statala                                                                                                    | Nyckeltal         Område: Stockholm, Reg         > Ändra urval         Antal nyckeltal: 1 / 42         Exportera         Ømråde: Stockholm, Reg         • Andra urval    Antal nyckeltal: 1 / 42          Image: Stockholm, Reg     Provide Pegi Verksamhet Enhetsnamn Antal barn Modersmål modersmål moders m m m m m m m m m m m m m m m m m m m                                                                                                    | Stockh<br>stad | nolms                   | Barn- och                                | elevregi                | stret                                |                                                                        |                                     |            |           | () Eri                         | <b>ca Olsson</b><br>enkontroll er | nhet Sthlr  |
|----------------------------------------------------------------------------------------------------|----------------------------------------------------------------------------------------------------|----------------|-------------------------|------------------------------------------|-------------------------|--------------------------------------|------------------------------------------------------------------------|-------------------------------------|------------|-----------|--------------------------------|-----------------------------------|-------------|
| Exportera       Granska       Y Rensa filter       Y Rensa filter         Image: Constraint of the second second s                                                                                                    | Exportera       Granska       ▼ Rensa filter       ▼ Inställningar         ✓ Område       Regi       Verksamhet       Enhetsnamn       Namn       Antal barn       Modersmål modersmål i ar       Fisättning modersmål i totalt         Filtrera       Filtrera                                                                                                    |                | Nycke<br>Områd<br>> Änd | eital<br>le: Stockholm, Rej<br>lra urval | Vill du<br>till<br>bard | u granska<br>vänster o<br>a att gran | uppgifterna marke<br>ch klicka <b>Granska.</b> I<br>ska en egenkontrol | ra i rutan<br>Det går<br>I i taget. |            |           |                                |                                   |             |
| Image: Constraint of the state of the state of the s                                                                                                    | Image: Constraint of the system of the system of the sys |                | Exporte                 | ra Granska                               |                         |                                      |                                                                        |                                     |            |           | 🍸 Rensa fi                     | lter 🔅 In                         | ställningar |
| Filtrera       Filtrera       Filtrera <th< th=""><th>Filtrera       Filtrera       test       Filtrera       Filtrera       Fil</th><th></th><th>Omr</th><th>råde</th><th>Regi</th><th>Verksamhet</th><th>Enhetsnamn</th><th>Namn</th><th>Antal barn</th><th>Modersmål</th><th>Ersättning<br/>modersmål<br/>iår</th><th>Ersättning<br/>modersmål<br/>totalt</th><th>Visa</th></th<> | Filtrera       Filtrera       test       Filtrera       Filtrera       Fil                                                                                                    |                | Omr                     | råde                                     | Regi                    | Verksamhet                           | Enhetsnamn                                                             | Namn                                | Antal barn | Modersmål | Ersättning<br>modersmål<br>iår | Ersättning<br>modersmål<br>totalt | Visa        |
| ✓ 09 Centrala Norrmalm Enskild Förskola 093747 Förskolan Testförskola Egenkontroll förskola 2016 5 Färöiska 0,00 Visa                                                                                                    | ✓ 09 Centrala Norrmalm Enskild Förskola 093747 Förskolan Testförskola Egenkontroll förskola 2016 5 Färöiska 0,00 0,00 Visa                                                                                                    |                | Filt                    | rera                                     | Filtrera                | Filtrera                             | test                                                                   | Filtrera                            | Filtrera   | Filtrera  | Filtrera                       | Filtrera                          | Filtrera    |
|                                                                                                    |                                                                                                    |                | 09 0                    | Centrala Norrmalm                        | Enskild                 | Förskola                             | 093747 Förskolan Testförskola                                          | Egenkontroll förskola 2016          | 5          | Färöiska  | 0,00                           | 0,00                              | Visa        |

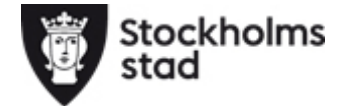

| 🕒 Granska              | × +                                                                                                    |                                                                     |                                                            | ×                                                              |
|------------------------|----------------------------------------------------------------------------------------------------|---------------------------------------------------------------------|------------------------------------------------------------|----------------------------------------------------------------|
| ← → C<br>Barn- och ele | https://preprodbarnochelevregistret.stockholm.stregistret                                                 | e/WE.EducationWeb/Vux/EkSelfRevie                                   | Verify?selfReviewId=416&wizardGuid Här ser du uppgifter om |                                                                |
| $\bigcirc$             |                                                                                                    |                                                                     |                                                            | enhetens Nyckeltal.                                            |
| Hem<br>Em<br>Meny      | Nyckeltal<br>Antal registrerade förskollärare<br>1,00 st                                                  | Andel registrerade förskolla<br>årsarbetare)<br>24,1 %              | ärare (baserat på                                          | Antal inskrivna barn<br>5 st<br>Antal barn/årsabetare          |
| (?)<br>Hjälp           | <b>Antal barn/förskollärare (baserat på<br/>årsarbetare)</b><br>5,00 st                                   | <b>Personalomsättning</b><br>160,0 %                                |                                                            | 1,20 st<br>Modersmål representerade bland barn<br>Färöiska     |
|                        | Ekonomi<br>Ersättning för Bibass belopp hittils i år<br>0,00 kr<br>Ersättning för Modersmål belopp totalt | Bakåt Alt<br>Framåt A<br>Läs in igen<br>0,001 Spara som<br>Skriv ut | t+Vänsterpil<br>lt+Högerpil<br>Ctrl+R<br>Ctrl+S<br>Ctrl+P  | <b>Ersättning för Modersmål belopp hittils i år</b><br>0,00 kr |
|                        | 0,00 kr<br>Barnunderlag<br>Antal barn<br>5                                                                | Casta<br>Översätt till svenska<br>Visa sidkälla<br>Inspektera       | Ctrl+U<br>Ctrl+Skift+I                                     | Vill du skriva ut eller spara<br>informationen på sidan,       |
|                        | Kommun<br>Finns i andra kommuner                                                                          | Inga kommuner inmatade                                              |                                                            | högerklicka välj <b>Spara som</b> eller<br><b>Skriv ut</b> .   |
|                        | Personal                                                                                                  |                                                                     |                                                            |                                                                |

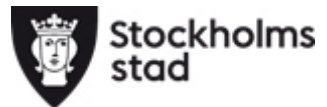

| Sto<br>st                                   | ockh<br>ad                                                                                                    | olms                        | Barn- och                                                                | ı elevi                                 | registre                          | t                                                                                                    | Erica Olsson<br>Egenkontroll enhet Sthlm           |                                                 |                                                      |
|---------------------------------------------|----------------------------------------------------------------------------------------------------|-----------------------------|--------------------------------------------------------------------------|-----------------------------------------|-----------------------------------|----------------------------------------------------------------------------------------------------|----------------------------------------------------|-------------------------------------------------|------------------------------------------------------|
| Hem<br><b>&gt;E</b><br>Meny<br>(?)<br>Hjälp |                                                                                                    | Nyc<br>On<br>><br>Anta      | <b>:keitai</b><br>nråde: Stockholm, Re<br>Ändra urval<br>I nyckeitai: 42 | v<br>e                                  | ill du ex<br>ller flera<br>Det gå | xportera till Excel markera en<br>a rader och klicka <b>Exportera.</b><br>r att exportera flera rader. |                                                    |                                                 | ♥ Rensa filter                                       |
|                                             |                                                                                                    | Område                      |                                                                          | Regi                                    | Verksamhet                        | Enhetsnamn                                                                                             | Namn                                               | Antal<br>barn                                   | Modersmål                                            |
|                                             | Filtrera       Filtrer       Filtrer         Image: Construction of the state of the state of the s |                             | Filtrer                                                                  | Filtrera                                | Filtrera                          | Filtrera                                                                                               | Filt                                               | Filtrera                                        |                                                      |
|                                             |                                                                                                    |                             | Förskola                                                                 | 013277 Förskolan Skattkistan            | Egenkontroll förskola 2016        | 31                                                                                                    | Assyriska, Nyarameiska, Arabiska, Engelska, Per    |                                                 |                                                      |
|                                             |                                                                                                    |                             | Förskola                                                                 | 043827 Förskolan - Sjöfågeln Pysslingen | Egenkontroll förskola 2016        | 64                                                                                                    | Tyska, Indonesiska, Persiska, Farsi, Kinesiska, Er |                                                 |                                                      |
|                                             |                                                                                                    | ✓ 04 S Hässelby v-stad Ensk |                                                                          | Enskild                                 | Förskola                          | 043837 Förskolan- Giraffen Pysslingen                                                                  | 58                                                 | Ungerska, Ryska, Kinesiska, Kantonesiska, Assyı |                                                      |
|                                             |                                                                                                    |                             | 04 Nälsta                                                                | Enskild                                 | Förskola                          | 044057 Förskolan - Järneken Pysslingen                                                                 | Egenkontroll förskola 2016                         | 65                                              | Tigrinja, (Etiopien, Eritrea), Serbiska, Engelska, A |
|                                             |                                                                                                    |                             | 08 MariebergFredhäll                                                     | Enskild                                 | Förskola                          | 083687 Förskolan Nallebjörnen Pysslingen                                                               | Egenkontroll förskola 2016                         | 38                                              | Engelska, Ryska, Finska, Arabiska, Spanska           |

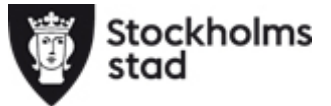

Du får upp nyckeltal efter ditt urval och kan jämföra mellan valda förskolor.

|   | A            | В               | С        | D         | E                | F            | G          | н          |      |           | к          | L          | М          | N            | 0          | Р          | Q          | R          |
|---|--------------|-----------------|----------|-----------|------------------|--------------|------------|------------|------|-----------|------------|------------|------------|--------------|------------|------------|------------|------------|
| 1 | Område       | Regi            | Verksamh | Enhetsnar | Namn             | Antal legiti | Andel legi | Antal regi | And  | rersonalo | Antal barr | Antal barr | Antal barr | Modersm      | Ersättning | Ersättning | Ersättning | Ersättning |
| 2 | 01 Kista     | Enskild         | Förskola | 013277 Fö | Egenkontroll för | 1            | 26,7       | 1          | 26,7 | 20        | 31         | 8,3        | 31         | Assyriska,   | 270000     | 959679     | 122500     | 652500     |
| З | 04 S Häss    | e Enskild       | Förskola | 043827 Fö | Egenkontroll för | 2            | 15,2       | 3          | 22,1 | . 0       | 64         | 5,5        | 25         | Tyska, Ind   | 0          | 0          | 47500      | 170000     |
| 4 | 04 S Häss    | e Enskild       | Förskola | 043837 Fö | Egenkontroll för | 3            | 30,4       | 3          | 30,4 | 0         | 58         | 5,9        | 19,3       | Ungerska,    | 84376      | 603376     | 42500      | 197500     |
| 5 | 04 Nälsta    | Enskild         | Förskola | 044057 Fö | Egenkontroll för | 4            | 31,4       | 4          | 31,4 | 0         | 65         | 6,3        | 20,1       | Tigrinja, (E | 270000     | 606095     | 27500      | 95000      |
| 6 | 08 Mariel    | e Enskild       | Förskola | 083687 Fö | Egenkontroll för | 2            | 24,1       | 2          | 24,1 | . 0       | 38         | 4,8        | 20         | Engelska,    | 84375      | 726750     | 35000      | 120000     |
| 7 | 08 Mariel    | e Enskild       | Förskola | 083727 Fö | Egenkontroll för | 0            | 0          | 1          | 16,7 | 0         | 35         | 5,8        | 35         | Italienska   | 123750     | 479250     | 50000      | 195000     |
| 8 | 09 Östra     | / Enskild       | Förskola | 093727 Fö | Egenkontroll för | 1            | 21,1       | 2          | 21,1 | . 0       | 59         | 6,2        | 29,5       | Ryska, Rur   | 270000     | 715500     | 77500      | 210000     |
| 9 | 09 Norra     | <b>VEnskild</b> | Förskola | 093897 Fö | Egenkontroll för | 1            | 10,3       | 1          | 10,3 | 0         | 52         | 5,4        | 52         | Kinesiska,   | 236252     | 511880     | 42500      | 230000     |
| 1 | 12 Hornst    | Enskild         | Förskola | 123257 Fö | Egenkontroll för | 4            | 37,7       | 4          | 37,7 | 0         | 56         | 5,8        | 15,4       | Kazakiska,   | 0          | 1015370    | 35000      | 170000     |
| 1 | 1 12 Hornst  | Enskild         | Förskola | 123267 Fö | Egenkontroll för | 2            | 32,8       | 4          | 32,8 | 0         | 62         | 5,3        | 16,1       | Polska, Da   | 135000     | 1276265    | 20000      | 82500      |
| 1 | 2 12 Mariat  | Enskild         | Förskola | 128317 Fö | Egenkontroll för | 6            | 55,3       | 6          | 55,3 | 0         | 60         | 5,6        | 10.1       | Spancka [    | 466970     | 10051/11   | 50000      | 155000     |
| 1 | 3 12 Södra   | s Enskild       | Förskola | 128327 Fö | Egenkontroll för | 3            | 36,9       | 9          | 63,1 | . 0       | 75         | 5,5        |            |              |            |            |            |            |
| 1 | 4 12 Sofia-S | 6 Enskild       | Förskola | 133637 Fö | Egenkontroll för | 3            | 35,8       | 3          | 35,8 | 0         | 46         | 5,         | Dala       |              |            |            |            |            |
| 1 | 5 12 Hamm    | a Enskild       | Förskola | 133697 Fö | Egenkontroll för | 1            | 16,4       | 3          | 24,5 | 0         | 94         | 7,         | DOK        | ument        | et opp     | inas sc    | om en (    | LSV-       |
| 1 | 5 14 Enske   | d Enskild       | Förskola | 143867 Fö | Egenkontroll för | 2            | 18,8       | 4          | 25,1 | . 0       | 99         | 6,         | fil.t      | ips är d     | därför     | att väl    | ia att s   | para       |
| 1 | 7 14 Dalen   | Enskild         | Förskola | 143917 Fö | Egenkontroll för | 0            | 0          | 0          | 0    | 0         | 72         |            |            |              |            |            |            |            |

dokumentet som en ordinarie Excelfil.

### Se sammanställningar i Peer Review

Du kan se sammanställning över gjorda egenkontroller och hur nyckeltalen förhåller sig till andra fristående enheter i staden (Stockholms stad) samt hur en enhet förhåller sig till snittet för området och kommunen. Du får en överblick i tabellform där du kan jämföra mot andra enheter.

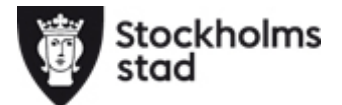

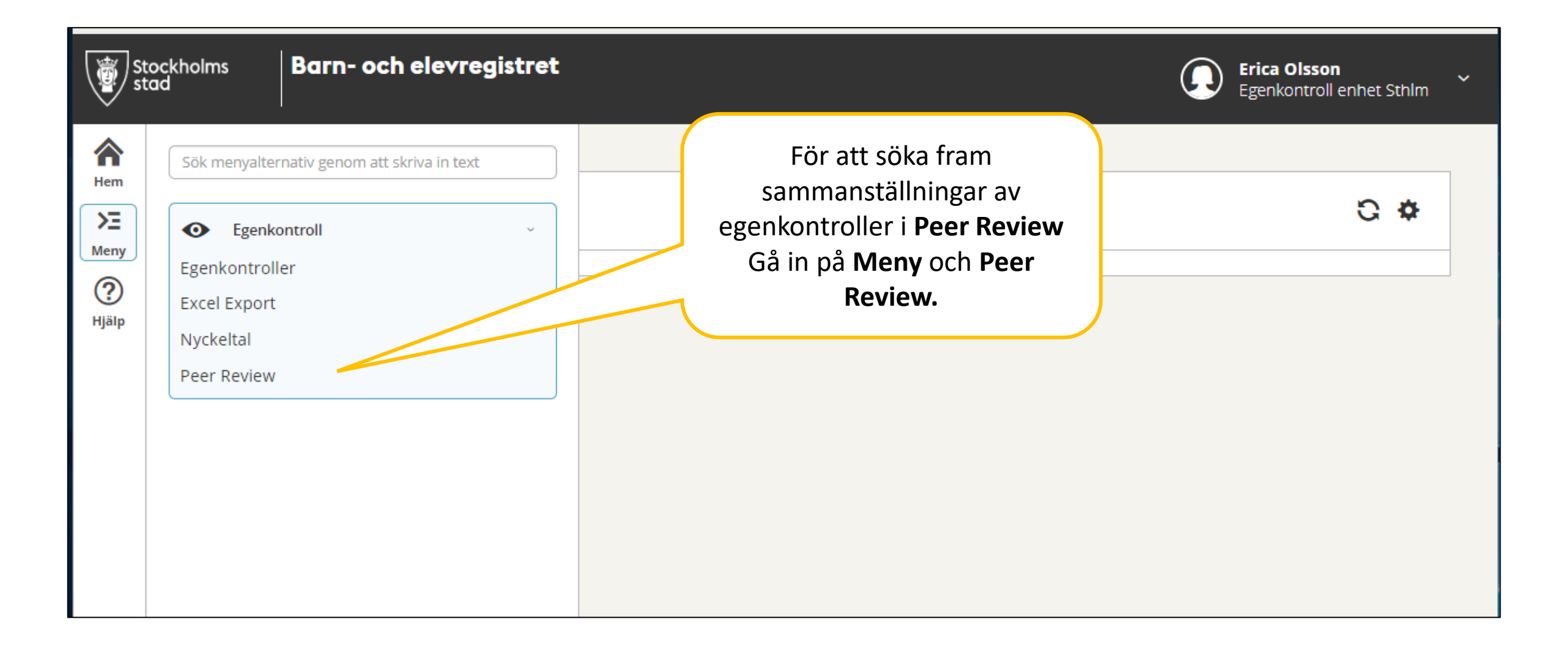

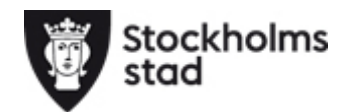

| Sto<br>sta                       | kholms Barn- och elevregistret                                                                                                    | Erica Olsson<br>Egenkontroll enhet Sthlm                                                                                                    |
|----------------------------------|----------------------------------------------------------------------------------------------------|----------------------------------------------------------------------------------------------------|
| Hem<br>F<br>Meny<br>(?)<br>Hjälp | Peer Review          Namn: Egenkontroll förskola 2016, Verksamhet: Förskola         ~ Dölj urval         Organisation         Område       Regi         -Välj-       Förskola         -Välj-       Förskola         Anordnare         Anordnare | Du kan göra urval för att se<br>egenkontroller för de enheter du är<br>behörig att se. Gör du inget urval får<br>du upp egenkontroller för alla dina<br>enheter. |
|                                  | Egenkontroll   Namn   Egenkontroll förskola 2016 * •     Q Sök   Du kan också Egenkontroll. Då egenkontrollen. O alla egenkontrollen.                                                                                                    | å söka fram en viss<br>visas uppgifter för den<br>Gör du inget urval visas<br>er enligt ditt urval ovan.                                                         |

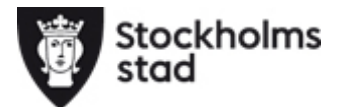

| Stocl<br>stad        | kholms        | Barn- och el                        | evregis      | tret                       |                  |                     |                       |              |                                 |                                     |        |         |            |        | ) Erica (<br>Egenko | <b>Disson</b><br>ontroll enhet St | hlm 🖌   |
|----------------------|---------------|-------------------------------------|--------------|----------------------------|------------------|---------------------|-----------------------|--------------|---------------------------------|-------------------------------------|--------|---------|------------|--------|---------------------|-----------------------------------|---------|
| Hem<br>>E            | Peer F        | Review                              |              |                            |                  |                     |                       | Du få        | år fra                          | am up                               | pgift  | ter u   | tefte      | r ditt | urval               |                                   |         |
| Meny<br>(?)<br>Hjälp | Områ<br>> Änd | de: Stockholm, Regi: E<br>dra urval | nskild, Verl | ksamhet: Förskola, Enhet:  | snai             | mn: 09              | 37                    | snit         | tet i                           | stads                               | dele   | n oc    | h hel      | a sta  | den.                |                                   |         |
|                      | Antal pe      | eer reviews: 2                      |              |                            |                  |                     |                       | $\mathbb{Z}$ |                                 |                                     |        |         |            | Y R    | ensa filter         | Inställnin;                       | gar     |
|                      |               |                                     |              |                            | $\left( \right)$ | Antal le<br>förskol | egitimerade<br>lärare | 2            | Andel le<br>förskoll<br>årsarbe | egitimerade<br>ärare (base<br>tare) | rat på | Antal b | arn/årsarb | etare  | Personalo           | msättning                         |         |
|                      | Filt          | trera                               | Filtrera     | Filtrera                   | D                | Filtre              | Filtrer               | Filtre       | Filtre                          | Filtrera                            | Filtre | Filtr   | Filtrer    | Filtre | Filtre              | Filtrera                          |         |
|                      | Na            | mn                                  | Område       | Enhetsnamn                 |                  | Enhet               | Stadsdel              | Staden       | Enhet                           | Stadsdel                            | Staden | Enhet   | Stadsdel   | Staden | Enhet S             | Stadsdel                          |         |
|                      | Ege           | enkontroll förskola 2016            | Norrmalm     | 093747 Förskolan Testförsk | tola             | 0                   | 1,22                  | 1,75         | 0                               | 21,46                               | 23,2   |         | Unde       | Inst   | ällning             | <b>ar</b> väljer d                | u vilka |

vill kunna filtrera i din lista. <u>Se mer om Inställningar på sid 24-25</u>

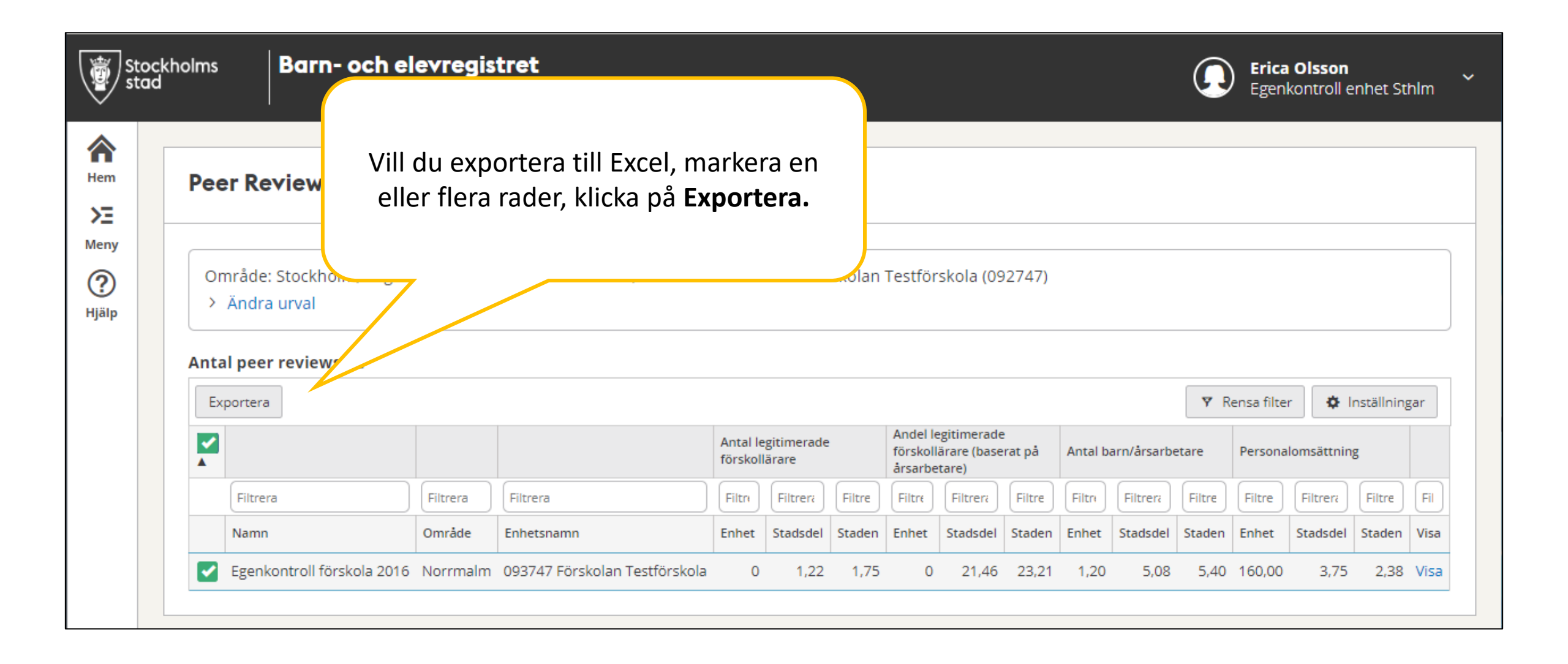

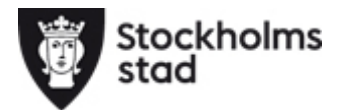

Du får upp samma uppgifter som visades i listan för de verksamheter du valde att exportera. Nu kan nu hantera uppgifterna i Excel.

| Arkiv Start Infoga Rita Sidlayout Form                                            | oranska Visa Hjälp                       | ₽ Sök                                 |                                                                   |       |
|-----------------------------------------------------------------------------------|------------------------------------------|---------------------------------------|-------------------------------------------------------------------|-------|
| Calibri • 11 • A A                                                                | = 🗞 → 👌 Radbryt text                     | Allmänt 👻                             | Normal Bra Dålig                                                  | g     |
| Klistra $F \mathcal{K} \cup \neg   \mathcal{A} \neg \mathcal{A} \neg \mathcal{A}$ | 🗧 🚍 া 🖽 🔁 Centrera över kol              | mner - 🕼 - % 🤊 搅 👘                    | Villkorsstyrd Formatera<br>formatering * som tabell *             | daran |
| Urklipp 🕞 Tecken                                                                  | Justering                                | ra Tal ra                             | Format                                                            |       |
| A1 🔻 : 🗙 🗸 🏂 Namn                                                                 |                                          |                                       |                                                                   |       |
| A B C D E                                                                         | F G H I                                  | JKLM                                  | N O P Q R S                                                       |       |
| 1 Namn Organisati Anordnar Område Regi Verk                                       | ksamh Enhetsnar Antal legi Antal legi An | I legi Andel legi Andel legi Andel le | egi Antal barr Antal barr Antal barr Personalo Personalo Personal | lomsä |
| 2 Egenkonti 7,81E+09 Olsson, Lii Norrmalm Enskild Förs                            | skola 093747 Fö 0 1,22                   | 1,75 0 21,46 23,2                     | 21 1,2 5,08 5,4 160 3,75 2,3                                      | 8     |
| 3                                                                                 |                                          |                                       |                                                                   |       |
| 4                                                                                 |                                          |                                       |                                                                   |       |
| 5                                                                                 |                                          |                                       |                                                                   |       |
| 7                                                                                 |                                          |                                       | Dokumentet öppnas som en CSV-                                     |       |
| 8                                                                                 |                                          |                                       | fil tins är därför att välia att spara                            |       |
|                                                                                   |                                          |                                       | dokumentet som en ordinarie                                       |       |

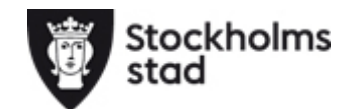

Excelfil.

### Lycka till!

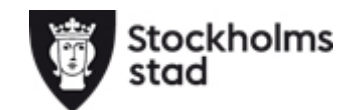